# MANUAL DO SISTEMA TEIA SOCIAL

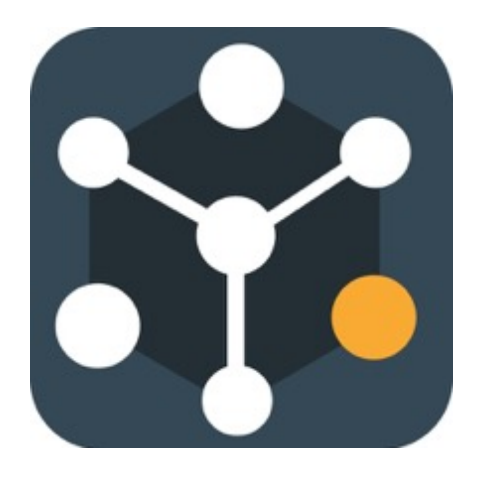

Versão 1.0 Setembro de 2023

Mazzon, M., Barros, R. – Manual do Sistema Teia Social

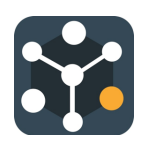

# **SUMÁRIO**

| 1 | Usuários do Sistema                                                  | ł        |
|---|----------------------------------------------------------------------|----------|
|   | 1.1 Primeiro acesso ao sistema Teia Social                           | ł        |
|   | 1.2 Acesso ao sistema Teia Social                                    | 5        |
|   | 1.3 Esquecimento de senha                                            | 1        |
|   | 1.4 Completar o Perfil                                               | 3        |
|   | 1.5 Criar novos perfis de acesso para a equipe                       | )        |
|   | 1.6 Incluir novos usuários do sistema (equipe)12                     | Ĺ        |
| 2 | Comunidade13                                                         | 3        |
|   | 2.1 Cadastro de Comunidades                                          | 3        |
|   | 2.2 Editar os dados da comunidade15                                  | 5        |
|   | 2.3 Finalizar o diagnóstico inicial da comunidade e iniciar processo | 1        |
| 3 | Atores18                                                             | 3        |
|   | 3.1 Registro de atores no sistema18                                  | 3        |
|   | 3.2 Editar os dados dos atores no sistema20                          | )        |
| 4 | Atividades22                                                         | 2        |
|   | 4.1 Cadastro de atividades22                                         | <u>)</u> |
|   | 4.2 Editar os dados da atividade23                                   | }        |
| 5 | Diário de campo25                                                    | ;        |
|   | 5.1 Registro no diário de campo25                                    | 5        |
|   | 5.2 Consulta de diário de campo                                      | )        |
| 6 | Recursos                                                             | L        |
|   | 6.1 Cadastro de recursos                                             | Ĺ        |
|   | 6.2 Listar e editar recursos                                         | 2        |

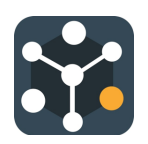

| 7. Vulnerabilidades                                        |
|------------------------------------------------------------|
| 7.1 Cadastro de vulnerabilidades34                         |
| 7.2 Listar e editar vulnerabilidades35                     |
| 8. Ficha de Primeiro Contato36                             |
| 8.1 Cadastrar a Ficha de Primeiro Contato                  |
| 8.2 Editar a Ficha de Primeiro Contato                     |
| 8.3 Finalizar a Ficha de Primeiro Contato40                |
| 9. Rede Primária41                                         |
| 9.1 Incluir os relacionamentos na Rede Primária dos atores |
| 9.2 Editar os relacionamentos na Rede Primária dos atores  |
| 10. Avaliação Pessoal45                                    |
| 10.1 Adicionar Avaliação Pessoal dos atores45              |
| 10.2 Visualizar e Editar Avaliação Pessoal dos atores47    |
| 11. Relatórios do Sistema49                                |
| 11.1 Rede Subjetiva Comunitária (RSC)49                    |
| 11.2 Fichas de Primeiro Contato50                          |
| 11.3 Avaliações Pessoais52                                 |
| 11.4 Rede Primária53                                       |
| Apêndice - Georreferenciamento55                           |

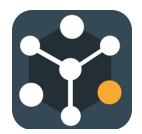

## 1. Usuários do Sistema

#### 1.1 Primeiro acesso ao sistema Teia Social

- Novos usuários devem acessar a página <u>https://portal.teiasocial.net/recover-password</u> para criação de senha.
- Buscar o símbolo para mudança de idioma e escolher entre Português, Inglês e Espanhol.

| • • • B Tela Social x +                          |                                                                                                    | *                         |
|--------------------------------------------------|----------------------------------------------------------------------------------------------------|---------------------------|
| ← → C △ a portal.telasocial.net/recover-password |                                                                                                    | (3 승 ☆ 😕 🖬 🌘 🏀 Pessada) 🗄 |
|                                                  |                                                                                                    | ×                         |
|                                                  |                                                                                                    |                           |
|                                                  | 👬 Teia                                                                                             |                           |
|                                                  | Não sabe sua senha?                                                                                |                           |
|                                                  | Preencha com o endereço de e-mail cadastrado que<br>Ihe enviaremos um código para alteração da sua |                           |
|                                                  | senna.                                                                                             |                           |
|                                                  | E-mail                                                                                             |                           |
|                                                  |                                                                                                    |                           |
|                                                  | ENVIAR                                                                                             |                           |
|                                                  |                                                                                                    |                           |
|                                                  |                                                                                                    |                           |

• Escolher idioma se necessário e preencher com o e-mail:

| ••• Si Tela Social × +                            |                                                                                                    | *                               |
|---------------------------------------------------|----------------------------------------------------------------------------------------------------|---------------------------------|
| ← → C ☆ (a portal.telasocial.net/recover-password |                                                                                                    | (3 한 숙 🛊 🖬 🍓 Pausada) i         |
|                                                   | 👬 Teia                                                                                                    | English<br>Español<br>Portugués |
|                                                   | Não sabe sua senha?                                                                                          |                                 |
|                                                   | Preencha com o endereço de e-mail cadastrado que<br>lhe enviaremos um código para alteração da sua<br>senha. |                                 |
|                                                   | E-mail                                                                                                    |                                 |
|                                                   | ENVIAR                                                                                                    |                                 |
|                                                   |                                                                                                    |                                 |

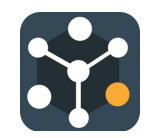

• Um código será enviado para o e-mail cadastrado e este código deverá ser usado na tela de Reestabelecimento de Senha

| © Ø Captura de Tela 2023-09-25 às 12.11.58.png   |                                                                                          | ⊗ ☐ △ Abrir com Pré-Visualização |
|--------------------------------------------------|------------------------------------------------------------------------------------------|----------------------------------|
| ••• • Bit Tela Social X +                        |                                                                                          | ¥                                |
| ← → C △ (# portal.telasocial.net/change-password |                                                                                          | (3 승 ☆ 🖈 🖬 🆽 Pausada) 1          |
|                                                  | 🙀 Teia                                                                                   | ×.                               |
|                                                  | Redefinição de senha<br>Insira o código que você recebeu por e-mail e sua<br>nova senha. |                                  |
|                                                  | Codigo                                                                                   |                                  |
|                                                  | \$                                                                                       |                                  |
|                                                  | Dontimação de senha                                                                      |                                  |
|                                                  | REDEFINA SUA SENHA                                                                       |                                  |
|                                                  |                                                                                          | 0                                |

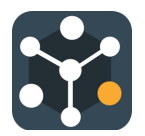

## 1.2 Acesso ao sistema Teia Social

## https://portal.teiasocial.net/

| ••• • Sg Tela Social x +                       |                                                              | ~                      |
|------------------------------------------------|--------------------------------------------------------------|------------------------|
| ← → C ☆ (a portal.telasocial.net/login#ref=%2F |                                                              | ය ර 🛪 🗯 🖬 🌗 Pausada) : |
|                                                | 👬 Teia                                                       | Â                      |
|                                                | Seja bem-vindo<br>Coloque usuário e senha para entrar        |                        |
|                                                | Usualro           O                                          |                        |
|                                                |                                                              |                        |
|                                                | ENTRAR                                                       |                        |
|                                                | NÃO SABE SUA SENHA?                                          |                        |
|                                                | Contra nossos termos de uso e nossa política de privacidade. |                        |

**Usuário:** use o e-mail cadastrado na pré-inscrição do curso **Senha:** a senha cadastrada no passo anterior

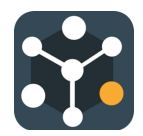

# 1.3 Esquecimento de senha

• Clicar em "Não sabe sua senha?".

| ••• Sig Tele Social X +                       |                                                       | *                       |
|-----------------------------------------------|-------------------------------------------------------|-------------------------|
| ← → ♂ ☆ @ portal.telasocial.net/login#ref=%2F |                                                       | (는 한 후 🖨 🖬 🌗 Pausada) 🗄 |
|                                               | 👬 Teia                                                | Â                       |
|                                               | Seja bem-vindo<br>Coloque usuário e senha para entrar |                         |
|                                               | Benha                                                 |                         |
|                                               | ENTRAR                                                |                         |
|                                               | NÃO SABE SUA SENHA?                                   |                         |

• Escolher idioma se necessário e preencher com o e-mail:

| • • • Ba Tela Social × +                         |                                                                                                    | ×                      |
|--------------------------------------------------|----------------------------------------------------------------------------------------------------|------------------------|
| ← → C △ a portal.telasocial.net/recover-password |                                                                                                    | ଓ ĉ ☆ 🖈 🖬 🕼 Pausada) 🗄 |
|                                                  | 👬 Teia                                                                                                    | Â                      |
|                                                  | Não sabe sua senha?                                                                                          |                        |
|                                                  | Preencha com o endereço de e-mail cadastrado que<br>lhe enviaremos um código para alteração da sua<br>senha. |                        |
|                                                  | E-mail                                                                                                    |                        |
|                                                  | ENVIAR                                                                                                    |                        |
|                                                  |                                                                                                    |                        |

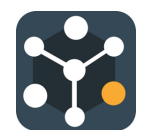

## 1.4 Completar o Perfil

• Clicar em "Complete seu perfil".

| ••         | • • • • 🙀 Teia Social X +                                |                        |                            |  |  |  |  |  |  |
|------------|----------------------------------------------------------|------------------------|----------------------------|--|--|--|--|--|--|
| < →        | i → C Δ a portal.telasocial.net/home 中 法 和 D ④ Pausada 1 |                        |                            |  |  |  |  |  |  |
| ÿ          | Teia                                                     | instituto empodera     | 🛪 🔬 Maysa Mazzon Camargo 🥥 |  |  |  |  |  |  |
|            | Página Inicial                                           | Página Inicial         |                            |  |  |  |  |  |  |
| <b>fi</b>  | Comunidades                                              | Complete seu perfil 22 | 51                         |  |  |  |  |  |  |
|            | Fichas de 1º Contato                                     | COMPLETAR              | nunidades usuários         |  |  |  |  |  |  |
| ı.         | Diários de Campo                                         |                        |                            |  |  |  |  |  |  |
| <b>1</b> 8 | Diários de Processo<br>Pessoal                           | 30                     | 06                         |  |  |  |  |  |  |
| Ľ          | Sistema Estratégico<br>de Resultados                     | ato<br>visu            | res<br>LIZAR               |  |  |  |  |  |  |
| a          | Avaliações Pessoais                                      |                        |                            |  |  |  |  |  |  |
| d.         | Relatórios                                               |                        |                            |  |  |  |  |  |  |
| ă          | Atividades                                               |                        |                            |  |  |  |  |  |  |
| # <b>.</b> | Usuários                                                 |                        |                            |  |  |  |  |  |  |
| ê          | Perfis de acesso                                         |                        |                            |  |  |  |  |  |  |

- Clicar em "Escolher imagem", e adicione uma foto/imagem (opcional).
- Preencher os campos vazios com as informações solicitadas.
- Clicar em Salvar Mudanças.

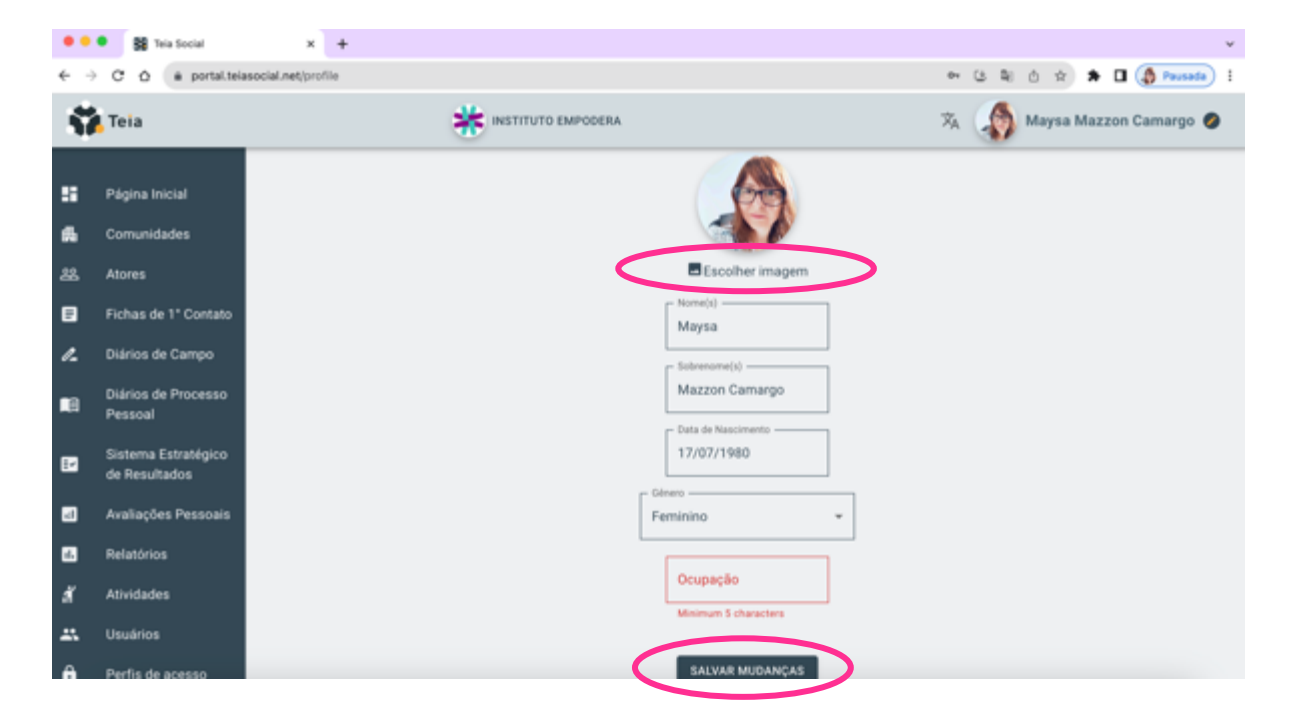

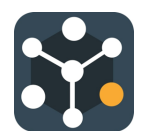

#### 1.5 Criar novos perfis de acesso para a equipe

O sistema teia social dá a possibilidade de criar diferentes perfis de acesso para os integrantes da equipe, de acordo com sua função. Por exemplo, pode haver na equipe diferentes perfis como administrador, supervisor e operador par que terão diferentes níveis de acesso.

• Para cadastrar os perfis, deve-se clicar em: "Perfis de acesso".

| ••       | <ul> <li>Sela Social</li> </ul>      | × +          |                          |          |             |                | ×               |
|----------|--------------------------------------|--------------|--------------------------|----------|-------------|----------------|-----------------|
| € →      | C O a portal.telasoci                | ial.net/home |                          |          |             | 아 ଓ 획 승 ☆ 🖈    | 🛛 🍈 Pausada 🕴 🛛 |
| ŭ        | Teia                                 |              |                          | EMPODERA |             | 🛪 🔬 Maysa Mazz | on Camargo 🧔    |
| 8        | Página Inicial                       |              |                          |          |             |                |                 |
| <b>6</b> | Comunidades                          | Pági         | ina Inicial              |          |             |                |                 |
| 88       | Atores                               |              | Parabéns!                |          | 22          | 51             |                 |
| Ð        | Fichas de 1º Contato                 |              | Seu perfil está completo |          | comunidades | usuários       |                 |
| L        | Diários de Campo                     |              | VISUALIZAR               |          | VISUALIZAR  | VISUALIZAR     |                 |
|          | Diários de Processo<br>Pessoal       |              |                          |          |             |                |                 |
| E2       | Sistema Estratégico<br>de Resultados |              |                          |          | 306         |                |                 |
|          | Avaliações Pessoais                  |              |                          |          | VISUALIZAR  |                |                 |
| e.       | Relatórios                           |              |                          |          |             |                |                 |
| đ        | Atividades                           |              |                          |          |             |                |                 |
| **       | Usuários                             |              |                          |          |             |                |                 |
| ô        | Perfis de acesso                     |              |                          |          |             |                |                 |

• Em seguida, clicar em: "ADICIONAR".

| ••  | Bl Tela Social                       | × +                  | *                          |
|-----|--------------------------------------|----------------------|----------------------------|
| ← → | C & a portal.tela                    | social.net/roles     | ∾ ଓ 확 ৫ ☆ 🖈 🖬 🧔 Presede) ∺ |
| 5   | Teia                                 | * INSTITUTO EMPODERA | 🛪 🎲 Maysa Mazzon Camargo 🥏 |
| *   | Comunidades                          | Perfis de acesso     |                            |
| 88  | Atores                               |                      |                            |
| ۰   | Fichas de 1º Contato                 | Buscar               | C. O ADICIONAR             |
| ~   | Diários de Campo                     | Admin                | ۲                          |
|     | Diários de Processo<br>Pessoal       | Estudante            | 0                          |
| Ľ   | Sistema Estratégico<br>de Resultados |                      |                            |
|     | Avaliações Pessoais                  |                      |                            |
| 6   | Relatórios                           |                      |                            |
| đ   | Atividades                           |                      |                            |
|     | Usuários                             |                      |                            |
| ۵   | Perfis de acesso                     |                      |                            |
|     | E+                                   |                      |                            |

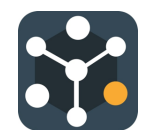

• Escolher o nome do perfil de acesso. Por exemplo, Operador Par.

• Em seguida, habilitar ou desabilitar os botões referentes as telas do sistema (Usuários, perfis de acesso, atividades, comunidades, etc.) relacionadas com a permissão (listar, detalhar, criar, atualizar, deletar). Geralmente, o perfil Administrador tem todos os itens habilitados.

• Clicar em "ADICIONAR PERFIL DE ACESSO".

| ٠   | 🔸 🔹 👪 Tela Social                    | ×                         | +     |                                |                   |                       |       |           |           | ~                        |
|-----|--------------------------------------|---------------------------|-------|--------------------------------|-------------------|-----------------------|-------|-----------|-----------|--------------------------|
| ÷   | -> C & # P0                          | ortal.teiasocial.net/role | s/new |                                |                   |                       |       | er (3     | \$i Q ∆ 1 | 🕈 🖈 🖬 🌗 Peusada) i       |
| ŝ   | Teia                                 |                           |       | *                              | NSTITUTO EMPODERA |                       |       |           | *         | 为 Maysa Mazzon Camargo 🥥 |
| 5   | Página Inicial                       |                           |       | Perfis de acesso + Adicionar   | perfil de acesso  |                       |       |           |           |                          |
|     | Comunidades                          |                           |       | Operador par                   |                   |                       |       |           |           |                          |
| 88. | Atores                               |                           |       | Permissão                      | Listar            | Detalhar              | Criar | Atualizar | Deletar   |                          |
| ۰   | Fichas de 1º Contato                 |                           |       | Usuários                       |                   |                       |       |           |           |                          |
| e.  | Diários de Campo                     |                           |       | Perfis de Acesso               |                   |                       |       |           |           |                          |
| •8  | Diários de Processo<br>Pessoal       |                           |       | Atividades                     |                   |                       | -     |           |           |                          |
| 8   | Sistema Estratégico<br>de Resultados |                           |       | Comunidades                    |                   |                       |       |           |           |                          |
| •   | Avaliações Pessoais                  |                           |       | vuneraomdades                  |                   |                       |       |           |           |                          |
| •   | Relatórios                           |                           |       | Recursos                       |                   |                       |       |           |           |                          |
| £   | Atividades                           |                           |       | Diários de Campo               |                   |                       |       |           |           |                          |
| #1  | Usuários                             |                           |       | Atores                         |                   |                       |       |           |           |                          |
| ۵   | Perfis de acesso                     |                           |       | Ficha de 1º Contato            |                   |                       |       |           |           |                          |
|     |                                      |                           |       | Diários de Processo<br>Pessoal |                   |                       |       |           |           |                          |
|     |                                      |                           |       | Avaliações Pessoais            |                   |                       |       |           |           |                          |
|     |                                      |                           |       | SER                            |                   |                       |       |           |           |                          |
|     | C+                                   |                           |       |                                |                   | ADICIONAR PERFIL DE A | CESSO |           |           |                          |

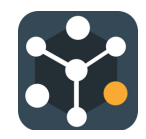

## 1.6 Incluir novos usuários do sistema (equipe)

• Acessar a aba Usuários.

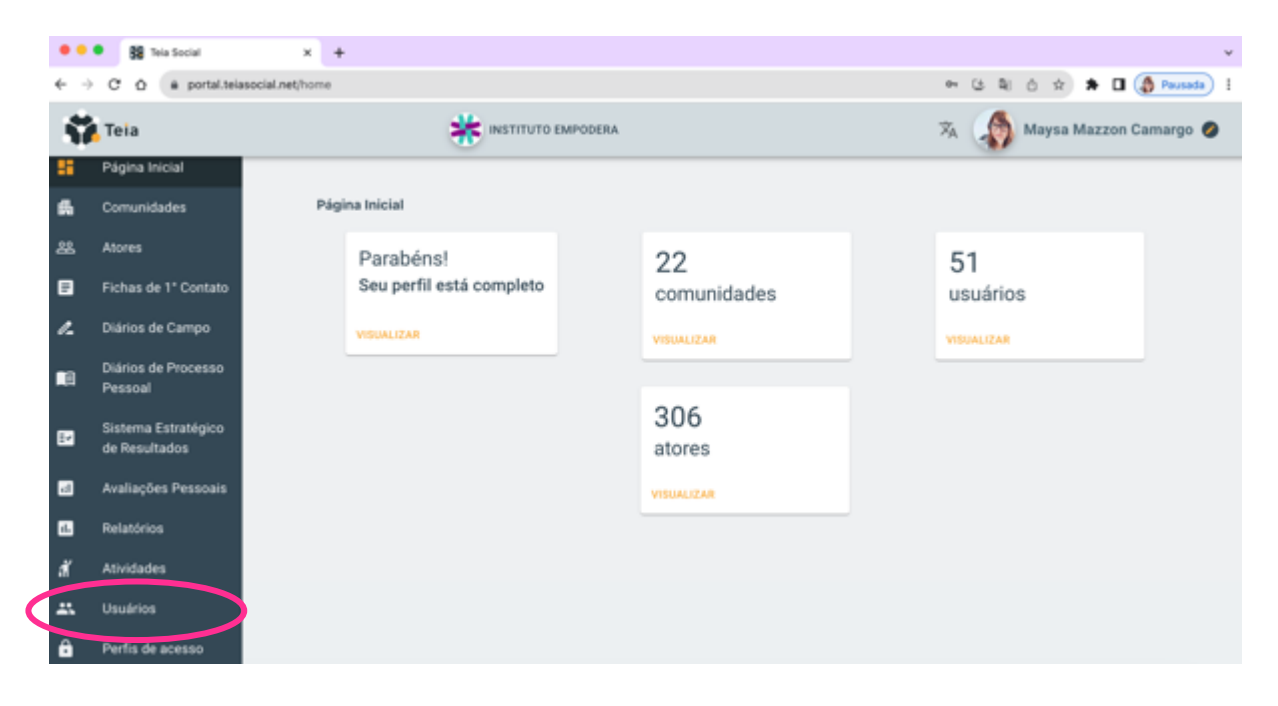

• Clique no botão "NOVO USUÁRIO".

|             | Tela Social                          | x +                                                                                                    |                     |      |         |         |             | ~      |
|-------------|--------------------------------------|----------------------------------------------------------------------------------------------------|---------------------|------|---------|---------|-------------|--------|
| € →         | C Ó à portal.teia                    | social.net/users                                                                                                    | 04                  | G B) | ₫ ☆     | * 🗆     | Pausa Pausa | ida) i |
| ÿ           | Teia                                 | 🔆 INSTITUTO EMPODERA                                                                                                    | $\vec{\varkappa}_A$ | ٢    | Maysa N | Aazzon  | Camargo     | 0      |
|             | Página Inicial                       | Usuários                                                                                                    |                     |      |         |         |             |        |
| ő.          | Comunidades                          | O Novos usuários devem acessar a página <u>https://portal.teiasocial.net/recover-password</u> para criação de se                                                                                                    | nha                 |      |         |         |             |        |
| 22          | Atores                               | Buscar                                                                                                    |                     | 6    | 0       | iovo us | UÁRIO       | >      |
| E           | Fichas de 1º Contato                 | The lack is the set of the set of |                     |      |         | _       |             |        |
| ı.          | Diários de Campo                     | HOUR HOUNDS                                                                                                    |                     |      |         |         |             |        |
| <b>n</b> a  | Diários de Processo<br>Pessoal       | Ana Carolina Lugger                                                                                                    |                     |      |         | 3       | e o         |        |
| E2          | Sistema Estratégico<br>de Resultados | Ana Luiza A                                                                                                    |                     |      |         | 3       | L 🛛         |        |
| ٥           | Avaliações Pessoais                  | Andressa A                                                                                                    |                     |      |         | 3       | £ 0         |        |
| 8           | Relatórios                           | Bruna GS                                                                                                    |                     |      |         | 3       | 0           |        |
| đ           | Atividades                           |                                                                                                    |                     |      |         |         |             |        |
| <b>25</b> . | Usuários                             | César Lung                                                                                                    |                     |      |         | 3       | 0           |        |
| A           | Perfis de acesso                     |                                                                                                    |                     |      |         |         |             |        |

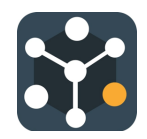

- Completar os campos e clique em "SALVAR".
- O novo usuário deverá seguir os passos em <u>1.1 Primeiro Acesso ao Sistema Teia</u> <u>Social</u>

| 🗢 🗢 😽 Tela Social   | × +                |    |     |   |             | ×              |
|---------------------|--------------------|----|-----|---|-------------|----------------|
| ← → C △ a portal.te | asocial.net/users  | 04 | 6 8 | Ó | \$ <b>1</b> | 🕨 🕼 Pausada) 🗄 |
| × Novo Usuário      |                    |    |     |   |             |                |
|                     | - Norrejs) *       |    |     |   |             |                |
|                     | Sobrenome(s) *     |    |     |   | ]           |                |
|                     | E-mail *           |    |     |   | ]           |                |
|                     | Perfil de acesso * |    |     | * |             |                |
|                     | SALVAR             |    |     |   |             |                |

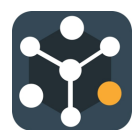

# 2. Comunidade

#### 2.1 Cadastro de Comunidades

• Clicar em "Comunidades".

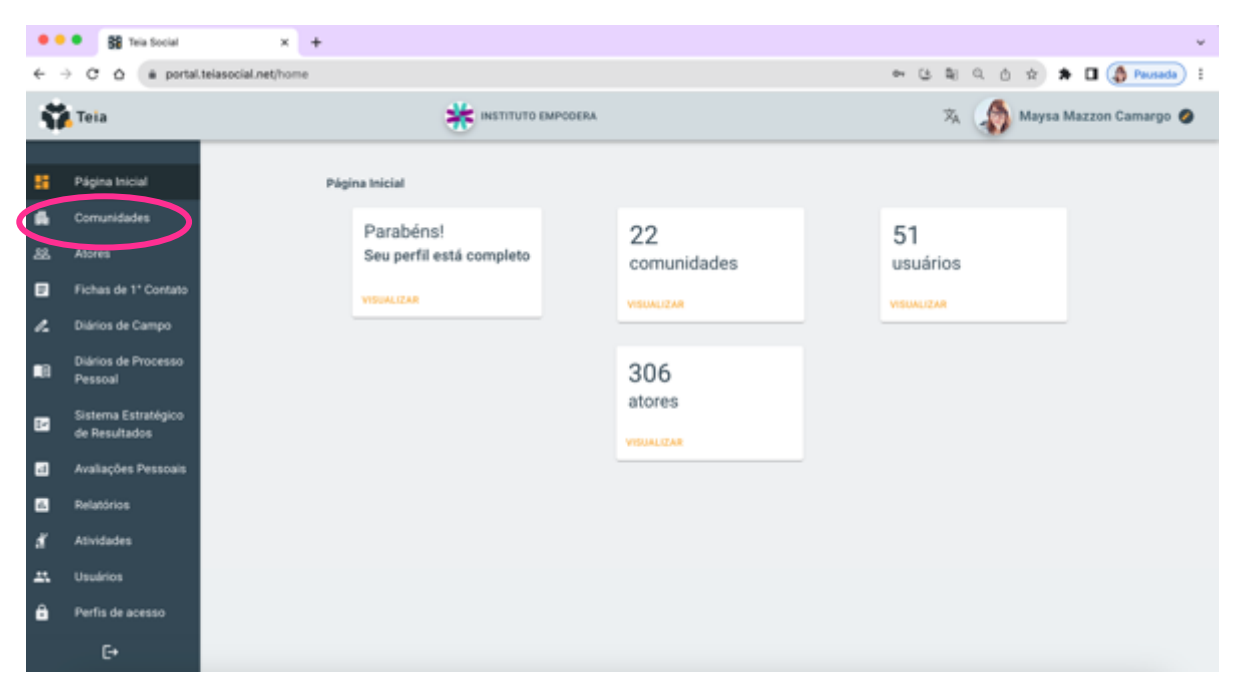

• Clicar em "NOVA COMUNIDADE":

| ••         | • Sta Social                         | × +                                              | *                            |
|------------|--------------------------------------|--------------------------------------------------|------------------------------|
| ÷ -        | C O e portal                         | Ltelasocial.net/communities                      | ⇔ ଓ 확 Q 한 ☆ 🖈 🛛 🔇 Peusede) i |
| -11        | Teia                                 | HISTITUTO EMPODERA                               | 🛪 📣 Maysa Mazzon Camargo 🥥   |
|            | Página Inicial                       | Comunidades                                      |                              |
| 6          | Comunidades                          | Buscar                                           | Q. O NOVA COMUNIDADE         |
| 88.        | Atores                               | ALDEIA GUYRA PEPO                                | 0 0                          |
|            | Fichas de 1º Contato                 | Em processo                                      |                              |
| "          | Diários de Campo                     | ALdeia 2<br>Ein diagnóstico                      | 0 0                          |
| <b>1</b> 8 | Diários de Processo<br>Pessoal       | Aldeia Guyra Pepo-Noturno 2023<br>Em diagnóstico | 0 0                          |
| Ľ          | Sistema Estratégico<br>de Resultados | Cafundó<br>Em diagnóstico                        | 0 0                          |
|            | Avaliações Pessoais                  | Cafundó - Ubuntu Facens                          | 0 0                          |
| 6          | Relatórios                           | Em diagnóstico                                   |                              |
| đ          | Atividades                           | Canta Sapo<br>Em disgnóstico                     | 0 0                          |
|            | Usuários                             | Caranguejo/Tabaiares - Grupo AdoleScER           | 0 0                          |
| ô          | Perfis de acesso                     | En processo                                      |                              |
|            | C+                                   | Inhayba<br>Em diagnóstico                        | 0 0                          |

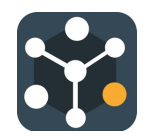

- Preencher os campos com os dados da Comunidade:
  - **Nome**: nome da comunidade
  - **Localização:** o endereço principal ou nome do bairro.
  - **Complemento/Referência:** nome de algum local ou estabelecimento comercial que ajude a encontrar o endereço principal.

| • | • Sta Tela Social                                     | x +                                                                                      | ~           |
|---|-------------------------------------------------------|------------------------------------------------------------------------------------------|-------------|
| ~ | → C ☆ @ portal                                        | Nasocial.net/communities/new 🗣 🕃 💐 0, 🖄 🖈 🖬 🌗 Paul                                       | ada i       |
| 5 | Teia                                                  | 🔆 INSTITUTO EMPODERA 🕺 🖓 Maysa Mazzon Camar                                              | 90 <b>Ø</b> |
| 8 | Página Inicial                                        | Comunidades > Adicionar comunidade Nextex - A Construtora                                |             |
| * | Atores                                                | Academia NW 🛛 🔍 🖓 Borracharia - 💭 ar                                                     |             |
| ~ | Diários de Campo                                      | Residencial<br>Purgue Enforma                                                            |             |
|   | Diários de Processo<br>Pessoal<br>Sistema Estratégico | MP Elevicista  Associação Lugar de  Associação Lugar de  Consta Lancher  Consta Lancher  |             |
| 8 | de Hesultados<br>Avaliações Pessoais                  | Botf Engenharia Civil                                                                    |             |
| đ | Atividades                                            | RL construção<br>Georgie Vital Aluminio Rudos de la fação Vital Aluminio                 |             |
| 8 | Usuários<br>Perfis de acesso                          | Locatocylo<br>Rua Projetada, 740 - Jardim Novo Mundo, Votorantim - SP; 18119-030, Brasil | -           |
|   | C+                                                    | Complemento/Referência                                                                   | •           |

- Preencher a descrição geral da comunidade com sua história, dados e outras informações relevantes:
- Clicar em "ADICIONAR COMUNIDADE".

| •       | • 😫 Tela Social                                 | × +                                                                                                    |                                                                                                    |  |  |  |  |
|---------|-------------------------------------------------|----------------------------------------------------------------------------------------------------|----------------------------------------------------------------------------------------------------|--|--|--|--|
| ÷       | ← → C Δ * portal.telasocial.net/communities/new |                                                                                                    |                                                                                                    |  |  |  |  |
| ŝ       | Tela                                            | 🔆 INSTITUTO EMPODERA                                                                                                    | 🕱 🎲 Maysa Maz                                                                                          |  |  |  |  |
|         |                                                 | Coogle and Coogle and | ahos de taciado - Dados cartográficos 62023 - Tiemes - Jahannar aro su maga                            |  |  |  |  |
| 8       | Página Inicial                                  | Rua Projetada, 740 - Jardim Novo Mundo, Votorantim - SP, 18119-030, Brasil                                                                                                    |                                                                                                    |  |  |  |  |
| 6       | Comunidades                                     |                                                                                                    |                                                                                                    |  |  |  |  |
| 88      | Atores                                          | Complemento/Referência                                                                                                    |                                                                                                    |  |  |  |  |
|         | Fichas de 1º Contato                            | Descrição                                                                                                    |                                                                                                    |  |  |  |  |
| 1.      | Diários de Campo                                | Lorem ipsum dolor sit amet. Id sunt corporis sed amet beatae et yoluptas esse qui yol<br>yoluptatem magnam. Et perspiciatis yelit cum eligendi laudantium ea quibusdam iusto                                                                                                    | luptatibus alias ut guaerat quos in fugiat saepe et<br>? Et saepe dicta non veritatis guaerat vel sint |  |  |  |  |
| •1      | Diários de Processo<br>Pessoal                  | corrupti qui consequatur eius. Vel quam consequatur et dolores harum in nostrum obr<br>In natus tenetur quo enim earum ut architecto magni. Et quia perferendis eos fugit cor<br>officiis culpa ut esse enim quo nostrum yoluptatem.                                                                                                    | caecati vel voluptates galisum.<br>crupti in rerum explicabo et sapiente tempora aut                   |  |  |  |  |
| 12      | Sistema Estratégico<br>de Resultados            | Adicionar Ator Adicionar Recurso                                                                                                    | emeridada dava ser eriada                                                                              |  |  |  |  |
| 6       | Avaliações Pessoais                             | Para aucunar atores a comunicade deve ser chada - Para aucunar recursos a c                                                                                                    | omunicade deve ser chava                                                                               |  |  |  |  |
| 6       | Relatórios                                      | 0 0                                                                                                    |                                                                                                    |  |  |  |  |
| đ       | Atividades                                      | Adicionar Vulnerabilidade Adicionar diár                                                                                                    | io de campo                                                                                            |  |  |  |  |
| <u></u> | Usuários                                        | Para adicionar vulnerabilidades a comunidade deve ser criada Para adicionar un                                                                                                    | n diário de campo a comunidade deve ser criada                                                         |  |  |  |  |
| ô       | Perfis de acesso                                | 0 0                                                                                                    |                                                                                                    |  |  |  |  |
|         | E•                                              | ADICIONAR CONUNIDADE                                                                                                    |                                                                                                    |  |  |  |  |

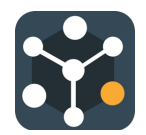

#### 2.2 Editar os dados da comunidade

 Na aba comunidade, buscar a comunidade que deseja editar as informações e clicar no símbolo "olho" (
 para detalhar as informações:

| ••         | • BB Tela Social                     | x +                                                   | ~                             |
|------------|--------------------------------------|-------------------------------------------------------|-------------------------------|
| ÷ -        | C & e portal                         | I. telasocial.net/communities                         | ං යුදු ද ල ද 🖈 🖬 🌗 Parsada) 🗄 |
| -57        | Teia                                 | * INSTITUTO EMPODERA                                  | 🛪 🎲 Maysa Mazzon Camargo 🥥    |
|            | Página Inicial                       | Comunidades                                           |                               |
| 6          | Comunidades                          | Dutcar                                                |                               |
| 88.        | Atores                               | A Construtora                                         | 0 0                           |
| ۵          | Fichas de 1º Contato                 | Em diagnóstico                                        | $\mathbf{\wedge}$             |
| e.         | Diários de Campo                     | ALDEIA GUYRA PEPO<br>Em processo                      |                               |
| <b>1</b> 8 | Diários de Processo<br>Pessoal       | ALdeia 2<br>Em diagnóstico                            | 0 0                           |
|            | Sistema Estratégico<br>de Resultados | Aldeia Guyra Pepo-Noturno 2023<br>Em diagnóstico      | 0 0                           |
| 2          | Avaliações Pessoais                  | Cafundó                                               | 0 0                           |
| 65         | Relatórios                           | Em diagnostico                                        |                               |
| đ          | Atividades                           | Cafundó - Ubuntu Facens<br>Em diagnóstico             | 0 0                           |
| -          | Usuários                             | Canta Sapo                                            | 0 0                           |
| ô          | Perfis de acesso                     | Em diagnostico                                        |                               |
|            | C+                                   | Caranguejo/Tabaiares - Grupo AdoleScER<br>Em processo | 0 0                           |

• Clicar em Editar para modificar ou incluir os dados:

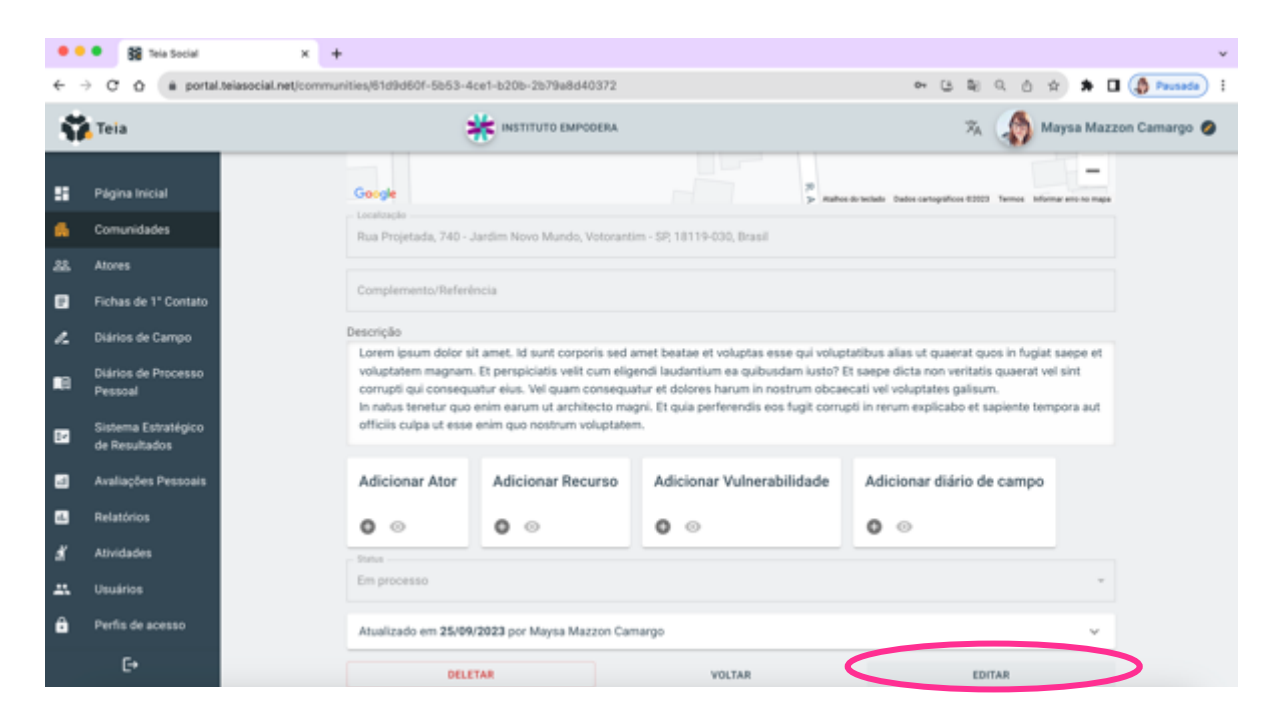

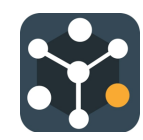

• Após realizar as alterações, clicar em "SALVAR ALTERAÇÕES":

| •  | • BB Tela Social                        | x +                                                                                                    |         |  |  |
|----|-----------------------------------------|----------------------------------------------------------------------------------------------------|---------|--|--|
| ÷  | + C & e portal                          | .telasocial.net/communities;61593601-5553-4ce1-b20b-2b79a8640372 🗢 🕃 💐 🗘 🏚 🛱 🚺                                                                                                    | Pausada |  |  |
| ŝ  | 🗱 Teia 🔆 INSTITUTO EMPODERA 🕉 🦣 Maysa M |                                                                                                    |         |  |  |
|    | Página Inicial                          | Georgie                                                                                                    |         |  |  |
| 6  | Comunidades                             | Leastrapie<br>Rua Projetada, 740 - Jardim Novo Mundo, Votorantim - SP, 18119-030, Brasil                                                                                                    |         |  |  |
| 88 | Atores                                  |                                                                                                    |         |  |  |
| ۰  | Fichas de 1º Contato                    | Complemento/Referència                                                                                                    |         |  |  |
| 4  | Diários de Campo                        | Descrição                                                                                                    |         |  |  |
| E  | Diários de Processo<br>Pessoal          | Lorem ipsum dolor sit arnet. Id sunt corports sed arnet beatae et voluptat ses qui voluptatibus alias ut quaerat quos in fugiat saepe et<br>voluptatem magnam. Et perspiciatis velit cum eligendi laudantium ea quibusdam iusto? Et saepe dicta non veritatis quaerat vel sint<br>corrupti qui consequatur eius. Vel quam consequatur et dolores harum in nostrum obcaecati vel voluptates galisum.<br>In natus teretur quo enime acum ut architecto magni. Et quia perferendis eos fugi corrupti in rerum explicabo et saeiente tempora aut |         |  |  |
| 2  | Sistema Estratégico<br>de Resultados    | officiis culpa ut esse enim quo nostrum voluptatem.                                                                                                    |         |  |  |
| -1 | Avaliações Pessoais                     | Adicionar Ator Adicionar Recurso Adicionar Vulnerabilidade Adicionar diário de campo                                                                                                    |         |  |  |
| 6  | Relatórios                              | 00 00 00 00                                                                                                    |         |  |  |
| ă  | Atividades                              |                                                                                                    |         |  |  |
| -  | Usuários                                | Em processo *                                                                                                    |         |  |  |
| ô  | Perfis de acesso                        | Atualizado em 25/09/2023 por Maysa Mazzon Camargo 🗸 🗸                                                                                                    |         |  |  |
|    | C+                                      | CANCELAR SALVAR ALTERAÇÕES                                                                                                    |         |  |  |

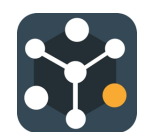

## 2.3 Finalizar o diagnóstico inicial da comunidade e iniciar processo

- Este passo poderá ser feito quando a equipe decidir que o diagnóstico inicial da comunidade foi **finalizado**. <u>Mesmo após finalizado o diagnóstico inicial é possível editar os dados depois</u>.
- Na aba Comunidade, buscar a comunidade que deseja finalizar o diagnóstico inicial e iniciar o processo de acompanhamento. Clique no símbolo "play" ( ) para iniciar o processo na comunidade

| ••         | • 👪 Tela Social                      | × +                                                   | ×                            |
|------------|--------------------------------------|-------------------------------------------------------|------------------------------|
| ÷ -        | + C & e portal                       | telasocial.net/communities                            | 아 ଓ 획 익 슨 ☆ 🖈 🖬 🌗 Pouseda) 🗄 |
| 5          | Teia                                 |                                                       | 🛪  🎻 Maysa Mazzon Camargo 🥥  |
| 5          | Página Inicial                       | Comunidades                                           |                              |
| 6          | Comunidades                          | Duscar                                                | Q, O NOVA COMUNIDADE         |
| 88         | Atores                               | A Construtora<br>Em diagnóstico                       | 0 0                          |
| ~          | Diários de Campo                     | ALDEIA GUYRA PEPO<br>Em processo                      | 00                           |
| <b>1</b> 8 | Diários de Processo<br>Pessoal       | ALdeia 2<br>Em diagnóstico                            | 0 0                          |
|            | Sistema Estratégico<br>de Resultados | Aldeia Guyra Pepo-Noturno 2023<br>Em diagnésisco      | 0 0                          |
| 6          | Avaliações Pessoais                  | Cafundó                                               | 0 0                          |
| 63         | Relatórios                           | Em diagnóstico                                        |                              |
| đ          | Atividades                           | Cafundó - Ubuntu Facens<br>Em diagnóstico             | 0 0                          |
| -          | Usuários                             | Canta Sapo                                            | 0 0                          |
| ô          | Perfis de acesso                     | Em diagnóstico                                        |                              |
|            | C+                                   | Caranguejo/Tabaiares - Grupo AdoleScER<br>Em processo | 0 @                          |

• Confirmar se deseja iniciar o processo na comunidade:

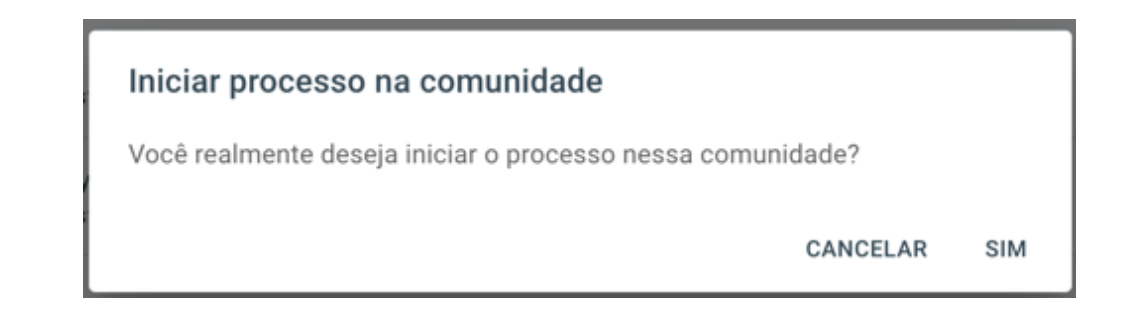

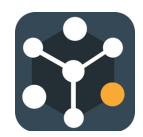

## 3. Atores

#### 3.1 Registro de atores no sistema

- Na aba Comunidade, buscar a comunidade que deseja editar as informações e clicar no símbolo "olho" (
   para detalhar as informações:
- Clicar em no botão "+" na caixa "ADICIONAR ATOR".

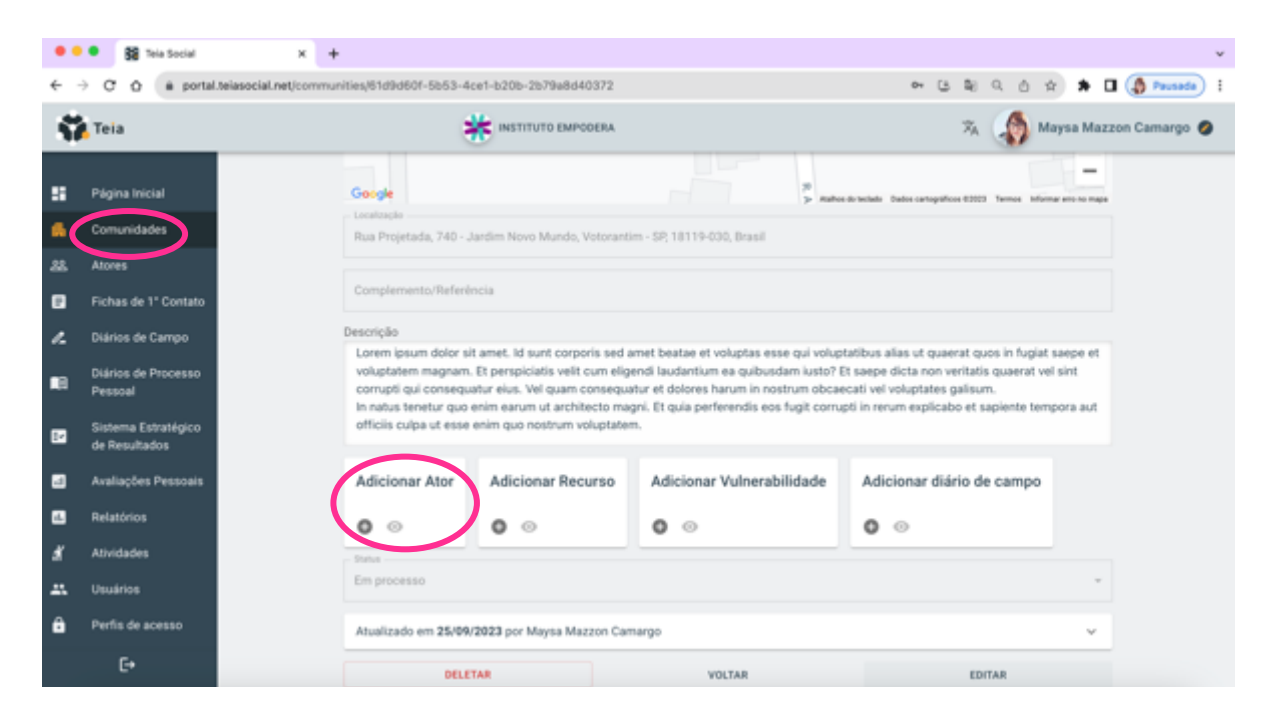

• Preencher os dados e clique em "ADICIONAR ATOR".

| • • • B Tela Social X +                                                                                                    |           |       |     |     | ~          |
|----------------------------------------------------------------------------------------------------|-----------|-------|-----|-----|------------|
| ← → C ☆ (# portal.telasocial.net/communities/81/9/d601-5b53-4ce1-b20b-2b79a8640372                                                                                                    | er (3     | ₿j 0, | ΰ ☆ | * 0 | Pausada) 🗄 |
| X Novo Ator                                                                                                    |           |       |     |     |            |
| Converteder *A Construitoria<br>Hora *Sara<br>ConverConverted to the converted of the converted of the c |           |       |     |     |            |
| Rede de Recursos Comunitários<br>Salve o ator para adicionário à RRC                                                                                                    |           |       |     |     |            |
| CANCELAR                                                                                                    | ADICIONAR | ATOR  | )   |     |            |

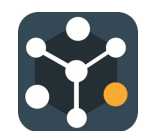

 Depois de adicionar todos os atores, é possível ir na aba Comunidade e clicar no símbolo "olho" (
 para detalhar ver todos os atores cadastrados.

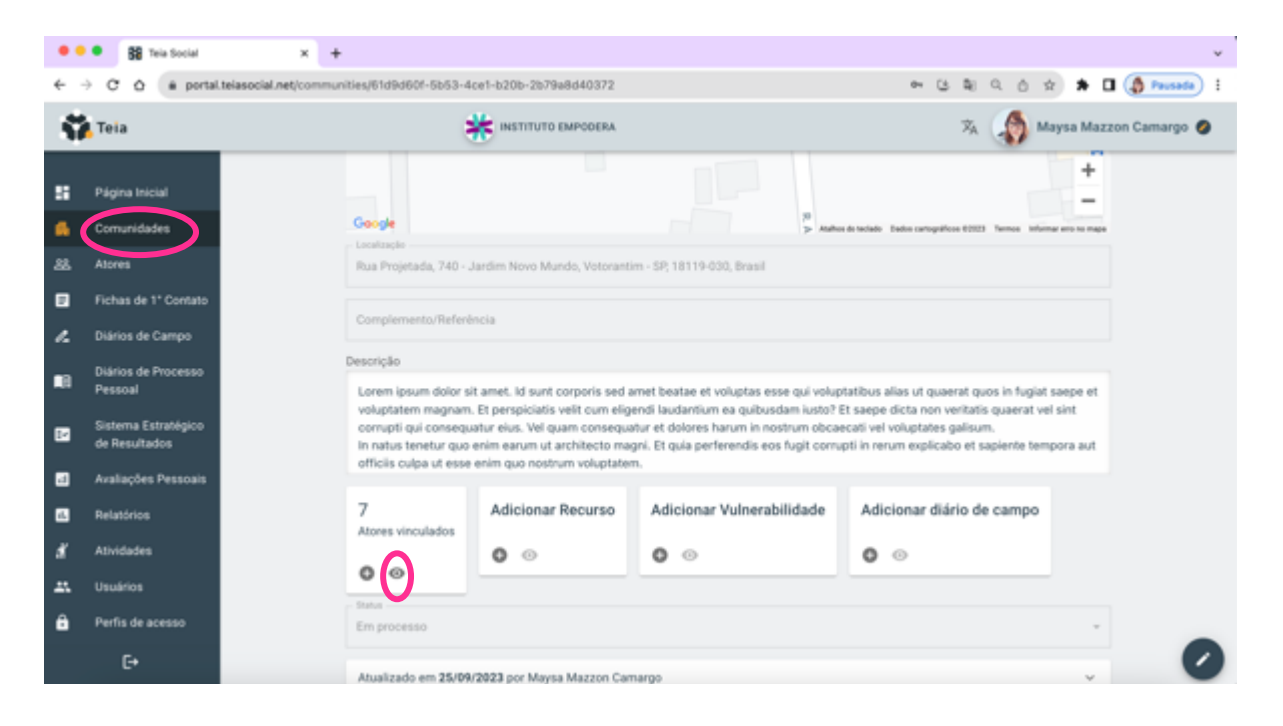

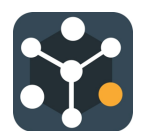

#### 3.2 Editar os dados dos atores no sistema

- Na aba Comunidade, busque a comunidade que deseja editar as informações e clicar no símbolo "olho" (
   para detalhar as informações:
- Clicar no símbolo "olho" (•) para ver a lista de atores cadastrados.

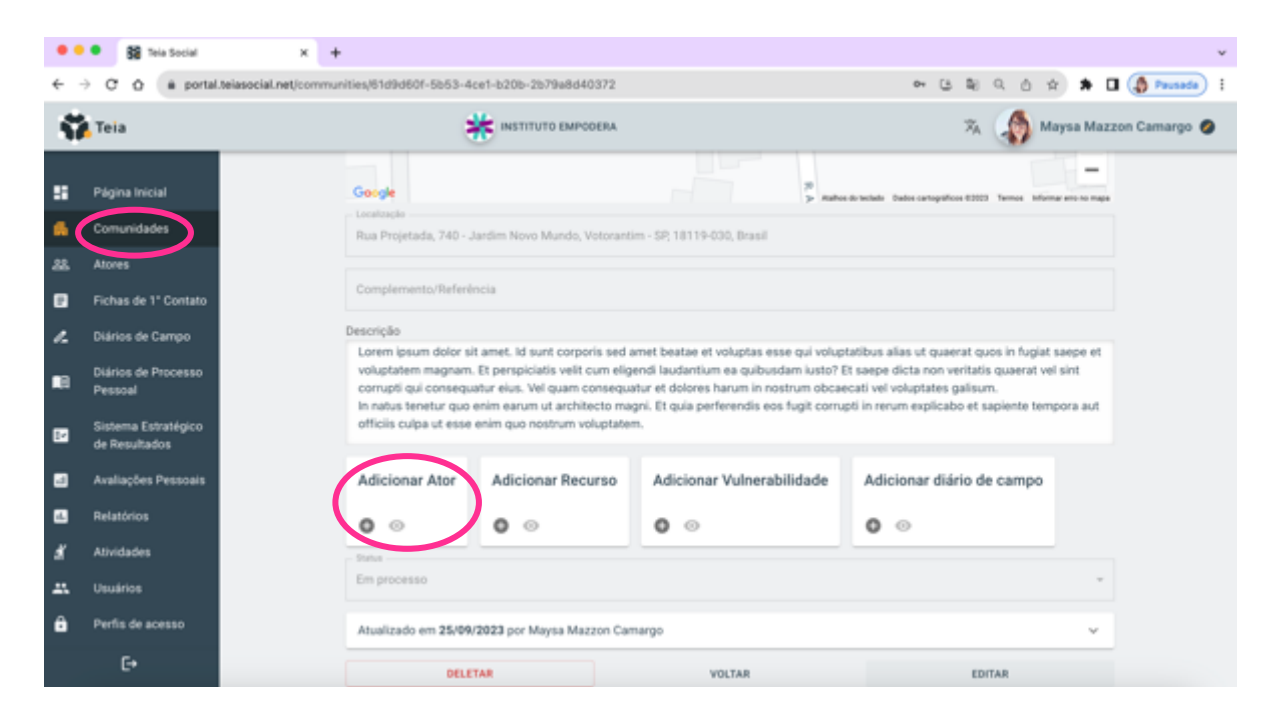

• Clicar no símbolo "olho" ( • ) para editar os dados do ator.

| 🔍 🔍 🚺 Teia Social           | × +                                                   |             | v                    |
|-----------------------------|-------------------------------------------------------|-------------|----------------------|
| ← → C △ a portal.telasocial | .net/communities/61d9d60f-5b53-4ce1-b20b-2b79a8d40372 | କ ଓ ଷ୍ଠ୍    | 🖞 🖈 🖈 🖬 🊷 Pausada) [ |
| × Atores da Comunidade      |                                                       |             |                      |
|                             | Buscar                                                | Q NOVO ATOR |                      |
|                             | Bernabé                                               | 0           |                      |
|                             | Fanny<br>(Equipe)                                     | 0           |                      |
|                             | Juan<br>(trave                                        | ۲           |                      |
|                             | Matilda<br>(Equipe)                                   | ۲           |                      |
|                             | Miriam                                                | ٥           |                      |
|                             | Român                                                 | ٥           |                      |
|                             | Sara<br>Equipe                                        | 0           |                      |

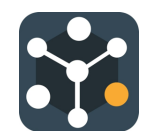

• Clicar em EDITAR para modificar as informações.

| 🔹 🔹 📓 Tela Social           | × +                                                                      |                             |                  |             |        |   |             |
|-----------------------------|--------------------------------------------------------------------------|-----------------------------|------------------|-------------|--------|---|-------------|
| ← → C △ a portal.telasocial | I.net/communities/61d9d60f-5b53-4ce1-b2                                  | 0b-2b79a8d40372             |                  | o+ (≗ \$j)  | 0.0 \$ | * | 🛛 🌘 Peuseda |
|                             | Del Equipo                                                               | Red operativa               | Lider de opinion |             |        |   |             |
|                             | Vivir en la comunidad                                                    |                             |                  |             |        |   |             |
|                             | Rof social<br>Jefe de manzana en el barrio                               |                             |                  |             |        |   |             |
|                             | Rol social                                                               |                             |                  |             |        |   |             |
|                             | Teléfono                                                                 |                             |                  |             |        |   |             |
|                             | Red de Recursos Comunitarios<br>Actualmente, este actor no es un recurso |                             |                  |             |        |   |             |
|                             | MAZLO                                                                    |                             |                  |             |        |   |             |
|                             | Hojas de Ter. Contacto                                                   | No se encuentra el artículo |                  |             |        |   |             |
|                             |                                                                          |                             |                  |             |        |   |             |
|                             | Creado el 25/09/2023 por Maysa Mazzon                                    | Camargo                     |                  | ,           | ·      |   |             |
|                             |                                                                          |                             | c                | ERRAL EDITA | R      |   |             |

• Fazer as alteraçoes e clique em "SALVAR ALTERAÇÕES":

| • • • Si Teia Social         | × +                                                                                 |                |                  |           |                    |     |            | *             |
|------------------------------|-------------------------------------------------------------------------------------|----------------|------------------|-----------|--------------------|-----|------------|---------------|
| ← → ♂ ☆ (a portal.telasocial | Lnet/communities/61d9d60f-5b53-4ce1-b20                                             | b-2b79a8d40372 |                  | er (±     | 8 <sub>0</sub> - 0 | 2 0 | ń <b>*</b> | 🚯 Pausada 🕴 İ |
|                              | Da Equipe                                                                           | Rede Operativa | Lider de Opinião |           |                    |     |            |               |
|                              | Mora na comunidade Poet Social Jefe de manzana en el barrio                         |                |                  |           |                    | 1   |            |               |
|                              | Papel Social                                                                        |                |                  |           |                    |     |            |               |
|                              | Telefone                                                                            |                |                  |           |                    |     |            |               |
|                              | Rede de Recursos Comunitários<br>Atualmente, esse ator não é um recurso<br>TORNA-LO |                |                  |           |                    |     |            |               |
|                              | Fichas de 1º Contato<br>Nenhum item encontrado<br>ADEDMAR                           |                |                  |           |                    |     |            |               |
|                              | Criado em 25/09/2023 por Maysa Mazzon                                               | Camargo        |                  |           | ×                  |     |            |               |
|                              |                                                                                     |                | CANCELAR         | IR ALTERA | ções               | D   |            |               |

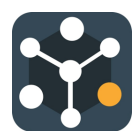

## 4. Atividades

#### 4.1 Cadastro de atividades

- Atividades são todas as ações que são realizadas ou poderão ser realizadas pela equipe, pelas pessoas da comunidade, outras organizações, etc.
- Clicar na aba Atividades.

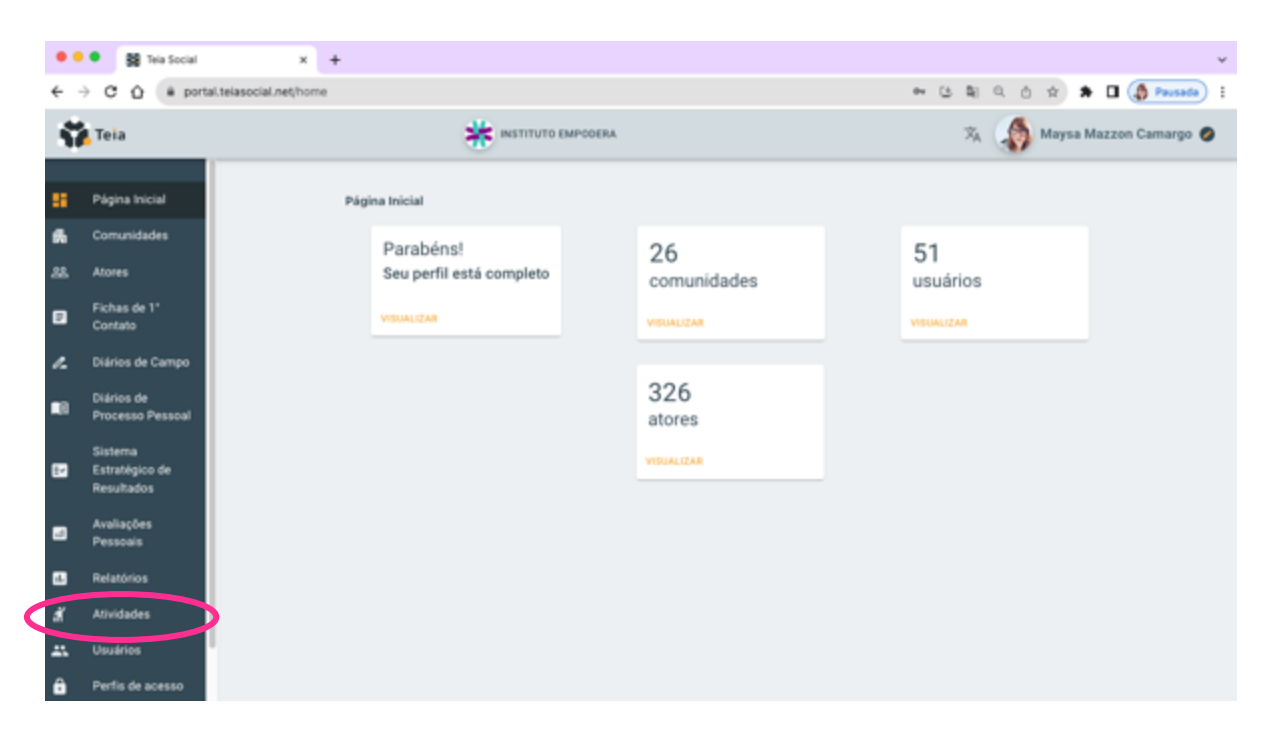

• Na aba Atividades clicar no botão "ADICIONAR ATIVIDADE".

| ••  | • 🙀 Tela Social                         | × +                                                                                    | ~                            |
|-----|-----------------------------------------|----------------------------------------------------------------------------------------|------------------------------|
| ÷   | O Ó é port                              | al.telasocial.net/activities                                                           | 🕶 또 확 옥 승 ☆ 🖈 🖬 🌘 Pausada) : |
| -57 | Teia                                    | * INSTITUTO EMPODERA                                                                   | 🛪 🧳 Maysa Mazzon Camargo 🥏   |
|     | Página Inicial                          | Atividades                                                                             |                              |
| 6   | Comunidades                             | Buscar                                                                                 | ADICIONAR ATTIVIDADE         |
| 88. | Atores                                  | Colheita de alimentos orgânicos da comunidade                                          | 0                            |
| 8   | Fichas de 1°<br>Contato                 |                                                                                        |                              |
| e.  | Diários de Campo                        | La das crianças                                                                        | 0                            |
| •8  | Diários de<br>Processo Pessoal          | Distribuição de alimentos<br>Assistênces Biaica                                        | ۲                            |
|     | Sistema<br>Estratégico de<br>Resultados | Distribuição de doces                                                                  | 0                            |
|     | Avaliações<br>Pessoais                  | Doação de roupas e alimentos<br>Gaude                                                  | 0                            |
| 2   | Relatórios                              | Entrega de lembrança para as mulheres visitadas na ONG LuAR e no Assentamento Dandara. | 0                            |
| đ   | Atividades                              | Integração com as Crianças na ONG LuAR                                                 | ٥                            |
| **  | Usuários                                | (daugh)                                                                                |                              |
| ô   | Perfis de acesso                        | Introdução Pallets                                                                     | 0                            |

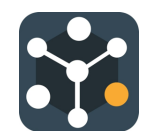

- Descrever os detalhes da atividade, selecionar os eixos aos quais ela se relaciona: saúde, educação, lazer, assistência básica, moradia, ocupação(trabalho), prevenção, substâncias, seguridade social, rede primária.
- Clicar no botão "ADICIONAR ATIVIDADE".

| ••         | • BB Tela Social                        | x +                              |                   | ~         |
|------------|-----------------------------------------|----------------------------------|-------------------|-----------|
| ÷ -        | O Ó B port                              | al.telasocial.net/activities/hew | - • ଓ ଅ ଓ ଓ 🖈 🖿 🤅 | Pausada   |
| 5          | Teia                                    | HISTITUTO EMPOCERA               | 🛪 🧳 Maysa Mazzon  | Camargo 🤣 |
| ::<br>6    | Página Inicial<br>Comunidades           | Atividades > Adicionar Atividade |                   |           |
| 88.        | Atores<br>Fichas de 1'                  | Einer<br>Saide Substancias       | *                 |           |
| •          | Contato<br>Diários de Campo             | <ul> <li>Desorção</li></ul>      |                   |           |
| <b>1</b> 8 | Diários de<br>Processo Pessoal          |                                  |                   |           |
| 8          | Sistema<br>Estratégico de<br>Resultados | ADICIONAR ATTVIDADE              |                   |           |
| •          | Avaliações<br>Pessoais                  |                                  |                   |           |
|            | Relatórios                              |                                  |                   |           |
| đ          | Atividades                              |                                  |                   |           |
| -          | Usuários                                | 8                                |                   |           |
| ê          | Perfis de acesso                        |                                  |                   |           |

#### 4.2 Editar os dados da atividade

 Na aba atividades, buscar a atividade que deverá ser editada e clicar no símbolo "olho" (
 ) para detalhar as informações:

| •          | • 👪 Tela Social                         | x +                                                                                    | ~                             |
|------------|-----------------------------------------|----------------------------------------------------------------------------------------|-------------------------------|
| ÷          | → C û * port                            | al.telasocial.net/activities                                                           | ➡ 안 확 약 ☆ ☆ ★ □ (♣ Presede) : |
| 5          | Teia                                    |                                                                                        | 🖄 🎲 Maysa Mazzon Camargo 🥥    |
|            | Página Inicial                          | Atividades                                                                             |                               |
| 6          | Comunidades                             | Buscar                                                                                 | Q ADICIONAR ATIVIDADE         |
| 88.        | Atores                                  | Colheita de alimentos orgânicos da comunidade                                          | 0                             |
| ۰          | Fichas de 1°<br>Contato                 |                                                                                        |                               |
| 1          | Diários de Campo                        | Dia das Crianças                                                                       | 0                             |
| <b>1</b> 8 | Diários de<br>Processo Pessoal          | Distribuição de alimentos<br>(Assistência Básica)                                      | 0                             |
| 82         | Sistema<br>Estratégico de<br>Resultados | Distribuição de doces                                                                  | ٥                             |
| •          | Avaliações<br>Pessoais                  | Distribuição de material informativo sobre prevenção<br>(Beide) (Beidelmosa)           | $\bigcirc$                    |
| 8          | Relatórios                              | Doação de roupas e alimentos<br>Baide                                                  | ©                             |
| đ          | Atividades                              | Entrana de lambranca nara ao molhares visitadas na MMI Lo3B a no Eccentamento Darolara | 0                             |

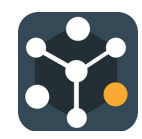

• Clicar em Editar para modificar ou incluir os dados:

| •   | • 😫 Tela Social                         | x +                                                                                         | ~     |
|-----|-----------------------------------------|---------------------------------------------------------------------------------------------|-------|
| ÷   | → C û # por                             | rtal.telasocial.net/activities/leasea485f-d996-419c-a352-083572cd8368 🍽 🕃 💐 🔍 🖄 🖈 🗖 🌘 Pausa | da) : |
| ŝ   | Tela                                    | 🔆 INSTITUTO EMPOSERA 🧏 🦃 Maysa Mazzon Camarg                                                | • 0   |
| 5   | Página Inicial                          | Atividades > Detalhes de atividade                                                          |       |
| 6   | Comunidades                             | Distribuição de material informativo sobre prevenção                                        |       |
| 88. | Atores                                  | Det                                                                                         |       |
| ۰   | Fichas de 1*<br>Contato                 | - Descripto                                                                                 |       |
| n   | Diários de Campo                        | Distribuição de material informativo (panfletos) isobre prevenção ao uso abusivo de drogas. |       |
| •8  | Diários de<br>Processo Pessoal          |                                                                                             |       |
| œ   | Sistema<br>Estratégico de<br>Resultados | Criado em 26/09/2023 por Maysa Mazzon Camargo v                                             |       |
|     | Avaliações<br>Pessoais                  | VOLTAR EDITAR                                                                               |       |
|     | Relatórios                              |                                                                                             |       |
| đ   | Atividades                              |                                                                                             |       |
| -   | Usuários                                |                                                                                             |       |
| â   | Perfis de acesso                        |                                                                                             |       |

• Após realizar as alterações, clicar em "SALVAR ALTERAÇÕES":

| ••                     | • 😫 Tela Social                                                                        | × +                                                                                                    |            |      |      |          |             | ¥ |
|------------------------|----------------------------------------------------------------------------------------|----------------------------------------------------------------------------------------------------|------------|------|------|----------|-------------|---|
| ÷ -                    | C Ó é port                                                                             | tal.telasocial.net/activities/eaea485f-d996-419c-a352-083572cd8368                                                                                                    | er (±      | Q (4 | Ô \$ | * 🗆      | 👌 Pausada   | ł |
| -11                    | Teia                                                                                   | INSTITUTO EMPODERA                                                                                                    |            | *    | Mays | a Mazzor | n Camargo 🥑 | • |
| ::<br>&<br>&<br>0<br>~ | Página Inicial<br>Comunidades<br>Alores<br>Fichas de 1°<br>Contato<br>Diários de Campo | Atividades > Detalhes de atividade Voms * Distribuição de material informativo sobre prevenção Saide Saide Saidemana Distribuição de material informativo (panfletos) sobre prevenção ao uso abusivo de drogas. |            |      |      | ×        |             |   |
| •8                     | Diários de<br>Processo Pessoal                                                         |                                                                                                    |            |      |      |          |             |   |
| C2                     | Sistema<br>Estratégico de<br>Resultados                                                | Criado em 26/09/2023 por Maysa Mazzon Camargo                                                                                                    |            |      |      | ~        |             |   |
| 60                     | Avaliações<br>Pessoais                                                                 | CANCELAR BALVA                                                                                                    | AR ALTERAÇ | ies  |      |          |             |   |
| 6                      | Relatórios                                                                             |                                                                                                    |            |      |      |          |             |   |
| đ                      | Atividades                                                                             |                                                                                                    |            |      |      |          |             |   |
| -                      | Usuários                                                                               |                                                                                                    |            |      |      |          |             |   |
| ê                      | Perfis de acesso                                                                       |                                                                                                    |            |      |      |          |             |   |

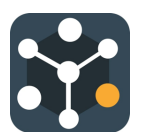

## 5. Diário de campo

O Diário de Campo é um instrumento no qual são registradas as informações-chave do processo desenvolvido com a comunidade, tais como: as observações geradas a partir do contexto, as pessoas ou atores contatados e suas características, os recursos existentes, os discursos ou palavras-chave geradas no relacionamento com as pessoas da comunidade e nas atividades desenvolvidas pela equipe. Este instrumento é um meio de comunicação entre os membros da equipe e torna visível a construção coletiva do conhecimento.

#### 5.1 Registro no diário de campo

- Há 2 formas de acessar o diário de campo:
  - Pela aba **Diário de Campo**, encontrada no menu da coluna esquerda:

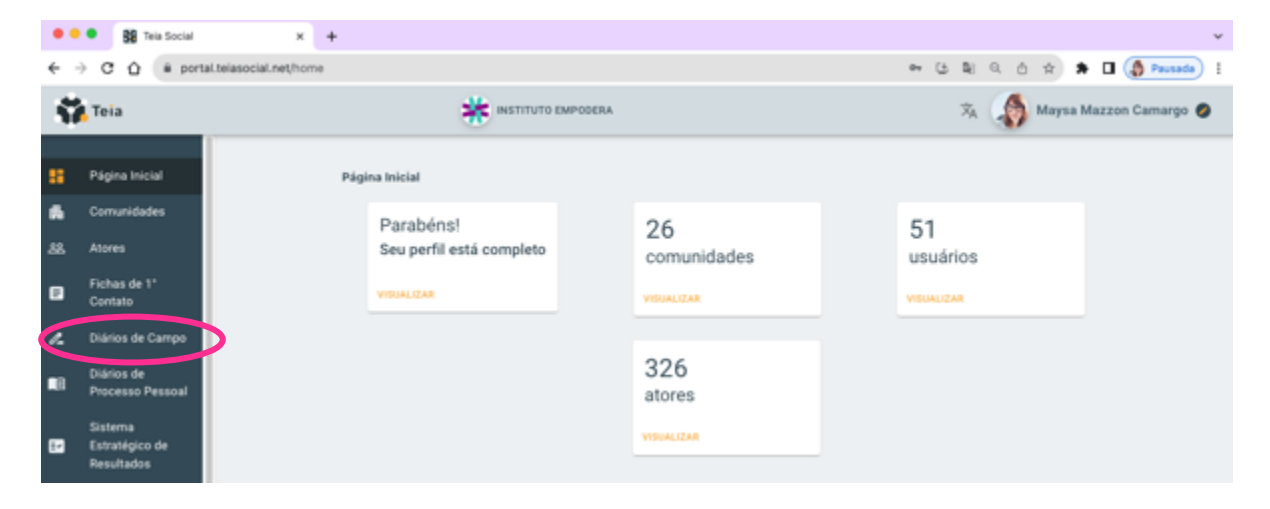

#### Pelo botão "+" no quadro Diário de Campo, encontrado na aba Comunidade:

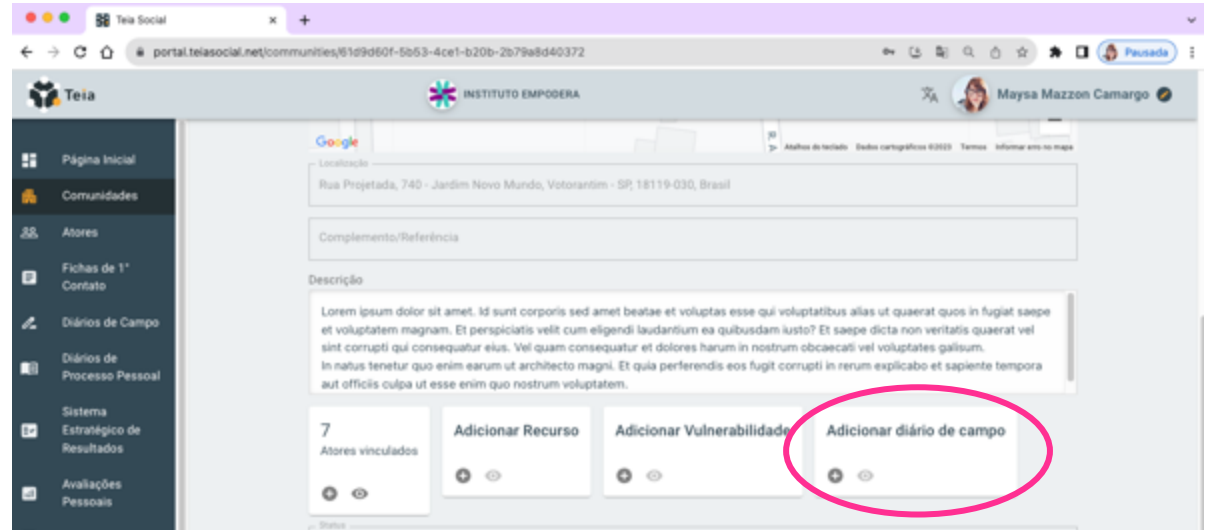

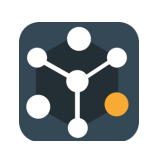

• Preecher o diário de campo com os dados solicitados:

e.

• Data: data da visita à comunidade/território:

| • •        | • 😫 Tela Social                         | x +                                                                                       |              | Ý           |
|------------|-----------------------------------------|-------------------------------------------------------------------------------------------|--------------|-------------|
| ÷          | → C Q # por                             | rtal.telasocial.net/Teld-journal/new/community/61d9d60f-5b53-4ce1-b20b-2b79a8d40372 🗠 🕃 🚦 | N Q & 🖈 🖬    | 🚯 Pausada 🚦 |
| \$         | Teia                                    |                                                                                           | Maysa Mazzon | Camargo 🥥   |
|            | Página Inicial                          | Diários de Campo > Novo diário de campo                                                   |              |             |
|            | Comunidades                             | A Construtora                                                                             | ~            |             |
| 88.        | Atores                                  | Data*                                                                                     |              |             |
| ۰          | Fichas de 1°<br>Contato                 |                                                                                           |              |             |
| e.         | Diários de Campo                        | Eixos                                                                                     | -            |             |
| <b>1</b> 8 | Diários de<br>Processo Pessoal          | Adicionar ação da equipe                                                                  | -            |             |
| œ          | Sistema<br>Estratégico de<br>Resultados | Ações Institucionais (0 itens)<br>Descrição *                                             | ~            |             |
|            | Avaliações<br>Pessoais                  |                                                                                           |              |             |
| •          | Relatórios                              |                                                                                           |              |             |
| đ          | Atividades                              |                                                                                           |              |             |
| <b>.</b>   | Usuários                                |                                                                                           |              |             |
| ô          | Perfis de acesso                        |                                                                                           |              |             |

 Eixos: selecionar todos os eixos que foram trabalhados na visita à comunidade\território:

| ] Rede primária     |  |
|---------------------|--|
| ] Seguridade Social |  |
| ] Substâncias       |  |
| ] Moradia           |  |
| ] Prevenção         |  |
| Assistência Básica  |  |
| ] Educação          |  |
| ] Saúde             |  |
| ] Ocupação          |  |
| ] Lazer             |  |

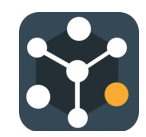

 Adicionar ação da equipe: buscar as atividades previamente cadastradas e adicionar uma por vez.

| • • | • 👪 Tela Social                | x +                                                                                    | v                              |
|-----|--------------------------------|----------------------------------------------------------------------------------------|--------------------------------|
| ÷ - | -> C Q + port                  | al.telasocial.net/Tield-journal/new/community/61d9d60f-5b53-4ce1-b20b-2b79a8d40372     | ම ය ම ම ල ර ර 🖈 🖬 🌘 Pausada) 🗄 |
| 5   | Teia                           |                                                                                        | 🛪 🚯 Maysa Mazzon Camargo 🥥     |
|     | Página Inicial                 | Diários de Campo > Novo diário de campo                                                |                                |
| 6   | Comunidades                    | A Construiora                                                                          | -                              |
| 88. | Atores                         | Data                                                                                   |                                |
|     | Fichas de 1*                   | udia -                                                                                 |                                |
| -   | Contato                        | Eixos                                                                                  | *                              |
| "   | Diários de Campo               |                                                                                        |                                |
|     | Diários de<br>Processo Pessoal | Adicionar ação da equipe                                                               | × *                            |
|     | F 100ESBO F ESSAGE             | Distribuição de alimentos                                                              |                                |
| -   | Sistema<br>Estratígico de      | Distribuição de doces                                                                  |                                |
|     | Resultados                     | Distribuição de material informativo sobre prevenção                                   |                                |
|     | Austinctor                     | Doação de roupas e alimentos                                                           |                                |
|     | Pessoais                       | Entrega de lembrança para as mulheres visitadas na ONG LuAR e no Assentamento Dandara. |                                |
| -   | Delaticios                     | Integração com as Crianças na ONG LuAR                                                 | -                              |
|     | netatorios                     | Introdução Pallets                                                                     |                                |
| đ   | Atividades                     | Oferecimento de um vasinho de flores na ONG LuAR e no Assentamento Dandara             |                                |
| -   | Usuários                       | Planejar interação do dia 31/10 na Usina Cultural                                      |                                |
| ô   | Perfis de acesso               |                                                                                        | •                              |

- Após adicionada as ações da equipe (podem ser adicionadas quantas forem necessárias), preenchas as informações solicitadas:
  - Quantidade de ações realizadas: número de ações;
  - Atores envolvidos na atividade: escolher na lista os atores já cadastrados previamente.

| Adicionar ação da equipe                                     |                                                                                                    |
|--------------------------------------------------------------|----------------------------------------------------------------------------------------------------|
| escuta ativa ×<br>Quantidade 3<br>Atores Fanny © Matilda © • | Distribuição de material<br>informativo sobre<br>prevenção<br>Quantidade<br>100<br>Atores<br>Fanny & Román &<br>Juan & |

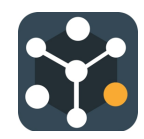

• Ações Institucionais: adicionar pelo botão "+" no quadro Diário de Campo

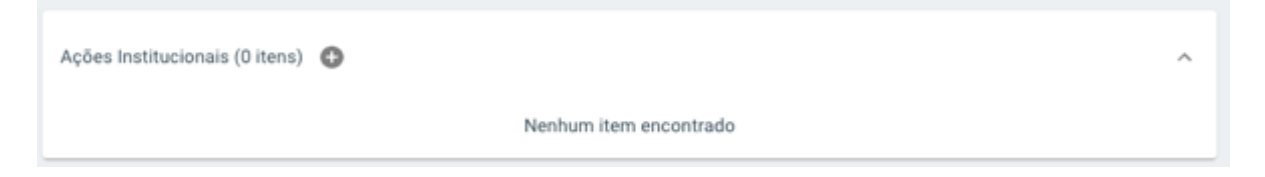

• Cadastrar as ações que foram realizadas no campo por instituições que trabalham no local;

| ••• • Si Tela Social              | × +                                                              |       |       |      |     |         | v |
|-----------------------------------|------------------------------------------------------------------|-------|-------|------|-----|---------|---|
| ← → O ① @ portal.telasocial.net/f | Tield-journal/new/community/61d9d60f-5b53-4ce1-b20b-2b79a8d40372 | or (3 | ₿j 0, | ô \$ | * 🗆 | Pausada | I |
| × Detalhes de ação                |                                                                  |       |       |      |     |         |   |
| Dis                               | ne •                                                             |       |       |      |     |         |   |
|                                   | anistituca Básica                                                |       | ÷     |      |     |         |   |
| Sug                               | neur come                                                        |       |       |      |     |         |   |
|                                   | any () Juan () Miriam () Benald ()                               |       | *     |      |     |         |   |
| 2                                 |                                                                  |       | ×     |      |     |         |   |
|                                   | ΑΒΙΟΙΟΝΑΚ ΑΥΚΟ                                                   |       |       |      |     |         |   |

- Descrição: relatar as atividades realizadas durante a visita;
- Localização: colocar o endereço do local principal da visita (rua, bairro, etc.);
- Anexos: anexar imagens, fotos e outros documentos que forem importantes;
- Clicar em "ADICIONAR DIÁRIO DE CAMPO".

| •   | • BB Tela Social                        | × +                                                                                                    |                                                                                                    | ~            |
|-----|-----------------------------------------|----------------------------------------------------------------------------------------------------|----------------------------------------------------------------------------------------------------|--------------|
| ÷ • | ⇒ C Ó ê port                            | tal.telasocial.net/field-journal/new/community/61d9d601-5b53-4ce1-b20b-2b79a8d40372                                                                                                    | - ~ & & Q & & A = D                                                                                                    | 🚯 Pausada) 🚦 |
| ŝ   | Teia                                    | INSTITUTO EMPODERA                                                                                                    | 🛪 🔬 Maysa Mazzon                                                                                                    | Camargo 🧭    |
|     | Página inicial                          | Adscionar ação da equipe                                                                                                    | *<br>                                                                                                    |              |
| **  | Atores                                  | Descrição *                                                                                                    |                                                                                                    |              |
| ۰   | Fichas de 1°<br>Contato                 | [Del Diario de Angela 22/02 a 1/03/]. Para mí y para Juan hoy es día de trabajo en la comunidad.<br>transporte y nos varnos con mi carro, del transporte público ni hablar, difícil saber cuándo sale y p<br>después puede ser una pesadilla, sobre todo a las cinco de la tarde. Llegando al barrio busco siem                                                                                                    | Esta vez me toca proporcionar el<br>eor cuando llega, el regreso<br>npre la misma calle donde trabaja                                        |              |
| e.  | Diários de Campo                        | el grupito de @Miguel (12, M, simplático, listo) que con otros niños tiene un parqueadero informal,<br>una manzana. Lo dejo alli, ellos lo cuidan y si se lo pido lo lavan también, el precio es justo y al carr                                                                                                    | , es decir todo el lado derecho de<br>ro no le pasa nada. Nos                                                                                |              |
|     | Diários de<br>Processo Pessoal          | conocernos desde hace unos cuatro o cinco años cuando apareció un dia con su hermano Chris (<br>miembro de las calaveras, trabaja en un taller de reparación de autos). Hoy está solo, no veo alred<br>ormipresente Same (12, M, niño que trabaja en la calle, brazo derecho de Miguel). Antes de irme la                                                                                                    | 17, M, hermano de Miguel,<br>ledor a su brazo derecho<br>le pregunto dónde está Samu, hoy                                                    |              |
| e   | Sistema<br>Estratégico de<br>Resultados | está retrasado dice, llegará. Lo siento un poco tenso, algo pasa. En el camino hacia el centro de sa<br>de ser la primera vez en mi vida que veo a Miguel sin Samu. Me deja un instante de inquietud. Alar<br>a comprar un café con <b>Jasmie</b> l de 57, d'untía de un puesto de café, líder no formal, simplitica, engi<br>contra esouina del paraue donde se encuentra también el centro de salud. Con <b>Jasmi</b> e nos conoc | alud Juan me dice que raro, debe<br>gamos un poco el camino para ir<br>ona), que tiene su puesto en la<br>cernos desde que inicié a trabaiar |              |
| 8   | Avaliações<br>Pessoais                  | Localização                                                                                                    | 0                                                                                                    |              |
| •   | Relatórios                              |                                                                                                    |                                                                                                    |              |
| đ   | Atividades                              | Anexos<br>Salve para adicionar anexos                                                                                                    |                                                                                                    |              |
|     | Usuários                                |                                                                                                    |                                                                                                    |              |
| ô   | Perfis de acesso                        | ADICIONAR DIÁRIO DE CAMPO                                                                                                    |                                                                                                    |              |

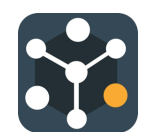

 Quando for digitar a descrição do diário de campo, pode-se referenciar os atores já cadastrados no sistema, colocando-se o <u>símbolo de "@" antes das primeiras letras</u> <u>do nome do ator</u> previamente cadastrado.

| • •     | • SB Tela Social                        | ×                       | +                                                                                                    |                                                                                                |                                                        | ~              |
|---------|-----------------------------------------|-------------------------|----------------------------------------------------------------------------------------------------|------------------------------------------------------------------------------------------------|--------------------------------------------------------|----------------|
| ÷ •     | C O # por                               | tal.telasocial.net/fiek | 5-journal/new/community/61d9d60f-5b53-4ce1-b20b-2b79a8d40372                                                                                                    | er (5 \$€ 0,                                                                                   | ó 🔅 🛊 🕻                                                | 🛾 🍈 Pausada) 🗄 |
| -57     | Teia                                    |                         |                                                                                                    | × 4                                                                                            | Maysa Mazzo                                            | on Camargo 🥏   |
| ::<br>6 | Página Inicial<br>Comunidades           |                         | Adicionar ação da equipe                                                                                                    |                                                                                                | ·<br>·                                                 |                |
| 28.     | Atores                                  |                         | Descrição *                                                                                                    |                                                                                                |                                                        |                |
| ۰       | Fichas de 1º<br>Contato                 |                         | [Del Diario de Angela 22/02 a 1/03/]. Para mí y para Juan hoy es día de trabajo en la como<br>transporte y nos varnos con mi carro, del transporte público ni hablar, dificil saber cuándo s<br>después puede ser una pesadilla, sobre todo a las cinco de la tarde. Llegando al barrio busi                                                                                          | inidad. Esta vez me toca pro<br>sale y peor cuando llega, el r<br>co siempre la misma calle dr | egreso<br>ande trabaja                                 |                |
| 1       | Diários de Campo                        |                         | el grupito de @Miguel (12, M, simplático, listo) que con otros niños tiene un parqueadero in<br>una manzana. Lo dejo allí, ellos lo cuidan y si se lo pido lo lavan también, el precio es justo y                                                                                                    | /formal, es decir todo el lado<br>y al carro no le pasa nada. N                                | derecho de                                             |                |
| •8      | Diários de<br>Processo Pessoal          |                         | conocernos desde hace unos cuatro o cinco años cuando apareció un día con su hermano (<br>miembro de las calaveras, trabaja en un taller de reparación de autos). Hoy está solo, no v<br>ormipresente Samu (12, M, niño que trabaja en la calle, brazo derecho de Miguel). Antes c                                                                                                    | BChris (17, M, hermano de )<br>Angela                                                          | vliguel,<br>ho<br>i Samu, hoy                          |                |
|         | Sistema<br>Estratégico de<br>Resultados |                         | está retrasado dice, llegará. Lo siento un poco tenso, algo pasa. En el camino hacia el cerri<br>de ser la primera vez en mi vida que veo a Miguel sin Samu. Me deja un instante de inquier<br>a comprar un caté con Jasamin (45 f.) doerá de un puesto de caté, lider no formal, simpátis<br>contra esouina del caroue donde se encuentra también el centro de salud. Con Jasamin no | Bato<br>Bernabé<br>Carla                                                                       | raro, debe<br>ino para ir<br>sto en la<br>i a trabaiar |                |
| 8       | Avaliações<br>Pessoais                  |                         | Localização                                                                                                    | Chris                                                                                          | 0                                                      |                |
| 8       | Relatórios                              |                         |                                                                                                    |                                                                                                |                                                        |                |
| đ       | Atividades                              |                         | Anexos<br>Salve para adicionar anexos                                                                                                    |                                                                                                |                                                        |                |
| **      | Usuários                                |                         |                                                                                                    |                                                                                                |                                                        |                |
| ô       | Perfis de acesso                        |                         | ADICIONAR DIÁRIO DE CAMPO                                                                                                    |                                                                                                |                                                        |                |

 Dessa forma, o nome do ator ficará em outra cor e o cadastro do mesmo poderá ser consultado quando o Diário de Campo for lido no futuro, apenas clicando em cima do nome do ator:

| ••         | • BB Tela Social                        | ×                       | +                                                                                                    |                                                                                                    | • |
|------------|-----------------------------------------|-------------------------|----------------------------------------------------------------------------------------------------|----------------------------------------------------------------------------------------------------|---|
| ÷          | C O & port                              | al.telasocial.net/field | -journal/new/community/61d9d60f-5b53-4ce1-b20b-2b79a8d40372                                                                                                    | er (소 확 은 승 숫 🛸 🖬 🕼 Pousada)                                                                                                    | 1 |
| -57        | Teia                                    |                         |                                                                                                    | 🕱 🎲 Maysa Mazzon Camargo 🧔                                                                                                    |   |
| ::<br>6    | Página Inicial<br>Comunidades           |                         | Adicionar sção da equipe                                                                                                    | •<br>•                                                                                                    |   |
| 88.        | Atores                                  |                         | Descrição *                                                                                                    |                                                                                                    |   |
| ۰          | Fichas de 1°<br>Contato                 |                         | [Del Diario de Angela 22/02 a 1/03/]. Para mi y para Juan hoy es día de trabajo e<br>transporte y nos varnos con mi carro, del transporte público ni hablar, dificil saber<br>después puede ser una pesadilla, sobre todo a las cinco de la tarde. Llegando al b                                                                                                | n la comunidad. Esta vez me toca proporcionar el<br>cuándo sale y peor cuando llega, el regreso<br>arrio busco siempre la misma calle donde trabaja                                                         |   |
| 1.         | Diários de Campo                        |                         | el grupito de @Miguel (12, M, simpático, listo) que con otros niños tiene un parqu<br>una manzana. Lo dejo alli, ellos lo cuidan y si se lo pido lo lavan también, el precio                                                                                                    | eadero informal, es decir todo el lado derecho de<br>es justo en como le pasa nada. Nos                                                                                                    |   |
| <b>1</b> 8 | Diários de<br>Processo Pessoal          |                         | conocemos desde hace unos cuatro o cinco años cuando apareció un día con su h<br>miembro de las calaveras, trabaja en un taller de reparación de autos). Hoy está so<br>omnipresente Samu (12, M, niño que trabaja en la calle, brazo derecho de Miguel)                                                                                                    | rermulo @Chris (17) //, hermano de Miguel,<br>No, no na abada or a su brazo derecho<br>. Antes de irme le pregunto dónde está Samu, hoy                                                                     |   |
|            | Sistema<br>Estratégico de<br>Resultados |                         | está retrasado dioe, llegará. Lo siento un poco tenso, algo pasa. En el camino haci<br>de ser la primera vez en mi vida que veo a Miguel sin Samu. Me deja un instante di<br>a comprar un cabé con <b>Jasmín</b> (45 F, duelfa de un puesto de café, líder no forma),<br>contra escuina del paroue donde se encuentra también el centro de salud. Con <b>Ja</b> | a el centro de salad Juan me dice que rato, debe<br>i inquietud. Alargamos un poco el camino para ir<br>simpática, enciona), que tiene su puesto en la<br>simin nos conocernos desde que inicié a trabalar. |   |
| 8          | Avaliações<br>Pessoais                  |                         | Localização                                                                                                    | 0                                                                                                    |   |
| 8          | Relatórios                              |                         |                                                                                                    |                                                                                                    |   |
| đ          | Atividades                              |                         | Anexos<br>Salve para adicionar anexos                                                                                                    |                                                                                                    |   |
| -          | Usuanus                                 |                         |                                                                                                    |                                                                                                    |   |
| Ö          | Perfis de acesso                        |                         | ADICIONAR DIARIO DE CAMPO                                                                                                    |                                                                                                    |   |

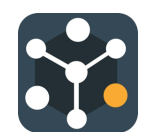

 Caso o nome do ator não esteja cadastrado previamente, deve-se colocar o símbolo de "@"+ nome do ator e o sistema abrirá uma janela (criar ator) para que o mesmo seja cadastrado no momento:

#### Descrição \*

embriaguez que o ajuda a passar a noite. Não Hoje não tem ninguém, diz Juan, olhando para todos os lados. Estranho, respondo. Para onde foram Josefa (60, F., vendedora de bebidas na rua, simpática, sempre bem informada) com seu carrinho de bebidas e Mauricio (63, M., vendedor de frutas, já esteve preso, calma, varejo de maconha) com a barraca de frutas? Chegamos na entrada do posto de saúde. Olá Roby (27, M., agente de segurança do posto de saúde) contamos ao guarda quem não responde. Seguimos em direção ao escritório. Ninguém está esperando ainda, chegarão em breve. A gente mãos à obra, temos que fazer uma lista de pessoas para finalizar a formação da equipe e da nossa rede operacional. Começamos: já temos Román, Bernabé e Miriam, vamos perguntar a Jasmín e seu marido, Manu (51, M, marido de @Jasmin, tem uma loja de celulares) o que sugere o chefe das caveiras @Bato, acho que vai ser difícil com ele. Incluímos o pequeno grupo de jovens que estão começando a limpar o parque em frente à escola Jay [19, M, estudante trabalhador, voluntário em grupo informal de adolescentes, relacionamento com a igreja], Sisela (21F, estudante, voluntária em grupo informal de jovens, relacionamento com Padre Hernan), @kevin (18M, estudante, voluntário em grupo informal de jovens, relacionamento com Padre Hernan).

#### 5.2 Consulta de diário de campo

 Acessar a aba Diários de Campo e escolher a data desejada e clicar no símbolo "olho" (
 ) para detalhar as informações:

| •          | • 🛐 Tela Social                         | x +                                                                                    | ~                          |
|------------|-----------------------------------------|----------------------------------------------------------------------------------------|----------------------------|
| ÷ -        | → C û ê port                            | tal.telasocial.net/Teld-journal?selectedCommunity=61d9d60f-5b53-4ce1-b20b-2b79a8d40372 | 🕶 또 획 익 슨 ☆ 🛊 🖬 🍓 Peceda   |
| 5          | Teia                                    |                                                                                        | 🖄 🔬 Maysa Mazzon Camargo 🥥 |
|            | Página Inicial<br>Comunidades           | Diários de Campo                                                                       | -                          |
| .88.       | Atores                                  | Buscar                                                                                 | Q NOVO DIÁRIO DE CAMPO     |
| ۰          | Fichas de 1°<br>Contato                 | 22/02/2023<br>Aurathecia Baisca) (Saide                                                |                            |
| 1          | Diários de Campo                        |                                                                                        |                            |
| <b>1</b> 8 | Diários de<br>Processo Pessoal          |                                                                                        |                            |
| œ          | Sistema<br>Estratégico de<br>Resultados |                                                                                        |                            |
| 8          | Avaliações<br>Pessoais                  |                                                                                        |                            |
| 8          | Relatórios                              |                                                                                        |                            |
| đ          | Atividades                              |                                                                                        |                            |
| -          | Usuários                                |                                                                                        |                            |
| ê          | Perfis de acesso                        |                                                                                        |                            |

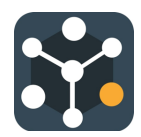

## 6. Recursos

#### 6.1 Cadastro de recursos

• O cadastro de **Recursos** deverá ser feito clicando no botão "+" por meio da aba **Comunidades**.

| ••  | Teia Social                             | × +                                                                                                    | ×                                                                                                    |
|-----|-----------------------------------------|----------------------------------------------------------------------------------------------------|----------------------------------------------------------------------------------------------------|
| ÷ - | > C Q # portal.                         | elasocial.net/communities/61d9d60f-5b53-4ce1-b20b-2b79a8d40372                                                                                                    | 🖛 (소 확 이 순 ☆) 🖈 🖬 🏈 Pressada) 🗄                                                                                                    |
| 5   | Teia                                    | * INSTITUTO EMPOGERA                                                                                                    | 🕱 🦣 Maysa Mazzon Camargo 🥥                                                                                                    |
|     | Página Inicial                          | Georgie                                                                                                    | 70<br>>> Alashas da barlada . Dadan carlogalificas 62023 . Termas . Informar ente no mape                                                                            |
|     | Comunidades                             | Rua Projetada, 740 - Jandim Novo Mundo, Votorantim - SP, 18119-030, Brasil                                                                                                    |                                                                                                    |
| 88. | Atores                                  | Complemento/Referência                                                                                                    |                                                                                                    |
| ۰   | Fichas de 1*<br>Contato                 | Descrição                                                                                                    |                                                                                                    |
| e.  | Diários de Campo                        | Lorem gisum door sit amer, la sunt corpons sed amer bearae et voluptas e<br>et voluptatem magnam. Et perspiciatis velit cum eligendi laudantium ea qui<br>sint corrupti qui consequatur elus. Vel quam consequatur et dolores harum | esse qui vouptatious anas ut queerat quos in rugiat saepe<br>ibusdam iusto? Et saepe dicta non veritatis quaerat vel<br>in nostrum obcaecati vel voluptates galisum. |
| •8  | Diários de<br>Processo Pessoal          | In natus tenetur quo enim earum ut architecto magni. Et quia perferendis e<br>aut officiis culpa ut esse enim quo nostrum voluptatem.                                                                                               | os fugit corrupti in rerum explicabo et sapiente tempora                                                                                                    |
|     | Sistema<br>Estratégico de<br>Resultados | 21<br>Atores vinculados Adicionar Recurso Adicionar Vulnera                                                                                                    | abilidade 1<br>Diário de Campo                                                                                                    |
| 8   | Avaliações<br>Pessoais                  | 0 0 0 0 0                                                                                                    | 0 0                                                                                                    |
| •   | Relatórios                              | fintis<br>Em processo                                                                                                    |                                                                                                    |
| ×   | Atividades                              |                                                                                                    |                                                                                                    |
| -   | Usuários                                | Atualizado em 25/09/2023 por Maysa Mazzon Camargo                                                                                                    | ×                                                                                                    |
| ê   | Perfis de acesso                        | DELETAR VOLTAR                                                                                                    | EDITAR                                                                                                    |

- Os recursos estão divididos entre estruturais (recursos materiais) e relacionais (relações, pessoas).
- Também deverão ser preenchidos os campos: nome do recurso, eixo ao qual pertence, localização, serviços relacionados ao recurso.

| ••• State Social X                  | +                                                                                                    |     |   |               |    |   |   |   |     |           | ~   |
|-------------------------------------|----------------------------------------------------------------------------------------------------|-----|---|---------------|----|---|---|---|-----|-----------|-----|
| ← → C ☆ @ portal.telasocial.net/con | nmunities/61d9d601-5b53-4ce1-b20b-2b79a8640372                                                                                                    | 04  | Э | <b>D</b> _{2} | Q, | Ó | ☆ | * | • ( | 👌 Pausada | ) 1 |
| × Novo Recurso                      |                                                                                                    |     |   |               |    |   |   |   |     |           |     |
| × Novo Recurso                      | Constants" - A Construitorio<br>Tra" - Recorso Estrutural<br>Recorso Estrutural<br>Recorso Estrutural<br>Recorso Estrutural<br>Recorso Estrutural<br>Composition Records (Record Composition Records (Record Composition Records (Record Composition Records (Record Composition Records (Record Composition Records (Records (Record Composition Records (Records (R |     | • |               |    |   |   |   |     |           |     |
|                                     | Coople                                                                                                    | 200 | - |               |    |   |   |   |     |           |     |
| [                                   | Landzada<br>R. Projetada, 740 - Jandim Novo Mundo, Votorantim - 59; 18119-030, Brasil                                                                                                    | _   |   |               |    |   |   |   |     |           | •   |

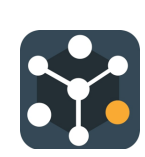

• Depois dos dados inseridos, deve-se clicar em "ADICIONAR RECURSO".

| 🗢 🗢 👪 Tela Social 🔅               | < +                                                                                                    |             |      |      |      |   |     |         | ¥  |
|-----------------------------------|----------------------------------------------------------------------------------------------------|-------------|------|------|------|---|-----|---------|----|
| € → C Q @ portal.telasocial.net/c | ommunities/61d9d60f-5b53-4ce1-b20b-2b79a8d40372                                                                                                    | 0v (        | 5 10 | ٩. ( | 5 \$ | * | 0 🌘 | Pausada | ): |
|                                   | Lan Promple Saids                                                                                                    |             | -    |      |      |   |     |         |    |
|                                   | Recta Q<br>Condension Resolution Q<br>Auropa Spatial Q<br>Parage Spatial Q<br>Parage Spatia Q<br>Parage Spatial Q<br>Parage Spatial                                                                                       |             |      |      |      |   |     |         |    |
|                                   | Arror e herrausie de<br>Lo Ges E Agres<br>R. commução<br>R. commução<br>R. commuția<br>R. commuția<br>R. co | +<br>•<br>• |      |      |      |   |     |         |    |
|                                   | R. Projetada, 740 - Jardim Novo Mundo, Votorantim - SP; 18119-030, Brasil                                                                                                    |             |      |      |      |   |     |         |    |
|                                   | Complementa/Referência                                                                                                    | 6           | 2    |      |      |   |     |         |    |
|                                   | Innius<br>Atividades recreativas e esportivas, entrega de panfletos, atividades de prevenção com jovens.                                                                                                    |             |      |      |      |   |     |         |    |
|                                   | CANCEL                                                                                                    | RECURSO     |      | )    |      |   |     |         |    |

## 6.2 Listar e editar recursos

 A lista de Recursos deverá acessada clicando no botão "olho" (
 ) por meio da aba Comunidades.

| ٠ | • • 😫 Tela Social X +                                                                                         |                                                                                                    |                                                             |       |                        | v  |
|---|----------------------------------------------------------------------------------------------------|----------------------------------------------------------------------------------------------------|-------------------------------------------------------------|-------|------------------------|----|
| ÷ | O O (a portal.telasocial.net/communities/61d9d6                                                               | 0f-5b53-4ce1-b20b-2b79a8d40372                                                                                                    | 94 (S (B) (S                                                | 20 \$ | * 🛙 🌒 Pausada          | ): |
| ŝ | Teia                                                                                                    | * настично симностия                                                                                                    |                                                             | - A 🎝 | Mayaa Mazzon Camargo 🏼 | •  |
|   | Págra Inicial<br>Comundades<br>Atores<br>Atores<br>Contais<br>Diáros de Campo<br>Diáros de Posesso<br>Pessoal | A para Crastine of Simon<br>A para Crastine of Simon<br>A para Crastine of | Port de les<br>Sentes a actes 💡<br>+<br>Here: e les res mai |       |                        |    |
|   | de Resultados<br>Amiliacias Presoais                                                                          | Complements/Belwincia                                                                                                    |                                                             |       |                        |    |
| 8 | Relationa<br>Allohadens<br>Usudrise<br>Perfix de acesso                                                       | Protection  Lorent Josum dolor sit annet, ld sunt corports sed annet beaties et volugitas esse qui volugitatibus alias ut quendi quos saege et indigitatem magnan. El pensiolatio volu cum eligendi laudertum ne guidudent motaccará en indigitatem pagnant nel lais compa qui consequent el dolor solta mon negativatibus alumnis elis volugitatibus alias el quendi que aliandativa en el guidudent el la page alianda el la page el la page el la pa                                                                                                    | s in fugiet<br>vertain<br>pierte tempors                    |       |                        |    |
|   | E .                                                                                                    | All Flat works motor                                                                                                    |                                                             |       |                        |    |

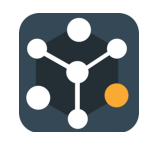

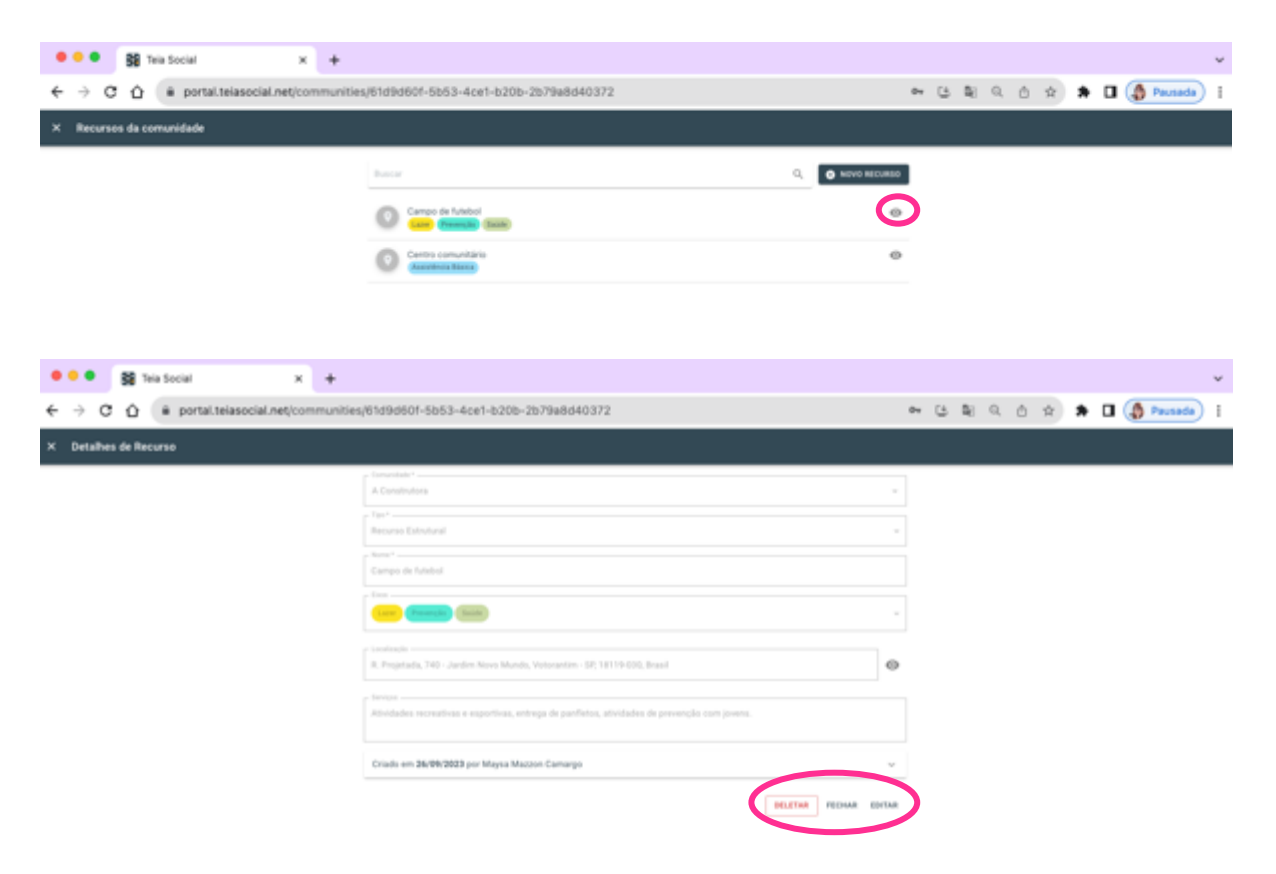

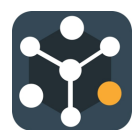

## 7. Vulnerabilidades

## 7.1 Cadastro de vulnerabilidades

• O cadastro de **Vulnerabilidades** deverá ser feito clicando no botão "+" por meio da aba **Comunidades**.

| ••         | • SB Tela Social                        | x +                                                                                                    | ~                |
|------------|-----------------------------------------|----------------------------------------------------------------------------------------------------|------------------|
| ÷ •        | → C Ó 🕯 port                            | al.telasocial.net/communities/6159d607-5653-4ce1-b20b-2679a8d40372 🗢 🕃 🖏 🖒 🏠                                                                                                    | 🖈 🖬 🌘 Peusada) 🗄 |
| 5          | Tela                                    |                                                                                                    | lazzon Camargo 🥏 |
|            | Página Inicial                          | Google 20<br>Author de testado: Stados contegráficas 62023 Termos References en or                                                                                                    | 1 Mapa           |
|            | Comunidades                             | Rua Projetada, 740 - Jardim Novo Mundo, Votorantim - SP, 18119-030, Brasil                                                                                                    |                  |
| .88.       | Atores                                  | Complemento/Referência                                                                                                    |                  |
| ۰          | Fichas de 1°<br>Contato                 | Descrição                                                                                                    |                  |
| e.         | Diários de Campo                        | Lotem ipsum dobor sit amer, ta sunt corpons sed amet beatae et voluptate esse qui voluptaticus aias ut quaerat quos in tugar saege<br>et voluptatem magnam. Et perspiciatis velit cum eligendi laudantium ea quibusdam iusto? Et saege dicta non veritatis quaerat vel<br>sint corrupti qui consequitur leurs. Vel quam consequitur et dolores harum in nostrum obcaecati vel voluptates galisum. |                  |
| <b>1</b> 8 | Diários de<br>Processo Pessoal          | In natus tenetur quo enim earum ut architecto magni. Et quia perferendis eos fugit corrupti in rerum explicabo et sapiente tempora<br>aut officiis culpa ut esse enim quo nostrum voluptatem.                                                                                                    |                  |
|            | Sistema<br>Estratégico de<br>Resultados | 21<br>Atores vinculados Adicionar Recurso Adicionar Vulnerabilidade 1<br>Diário de Campo                                                                                                    |                  |
| 83         | Avaliações<br>Pessoais                  |                                                                                                    |                  |
| 6          | Relatórios                              | Em processo                                                                                                    | *                |
| đ          | Atividades                              |                                                                                                    |                  |
| -          | Usuários                                | Atualizado em 25/09/2023 por Mayaa Mazzon Camargo                                                                                                    | ~                |
| ê          | Perfis de acesso                        | DELETAR VOLTAR EDITAR                                                                                                    |                  |

- Deve-se preencher os campos: nome do recurso, eixo ao qual pertence, localização, serviços relacionados ao recurso.
- Depois dos dados inseridos, deve-se clicar em "ADICIONAR VULNERABILIDADE".

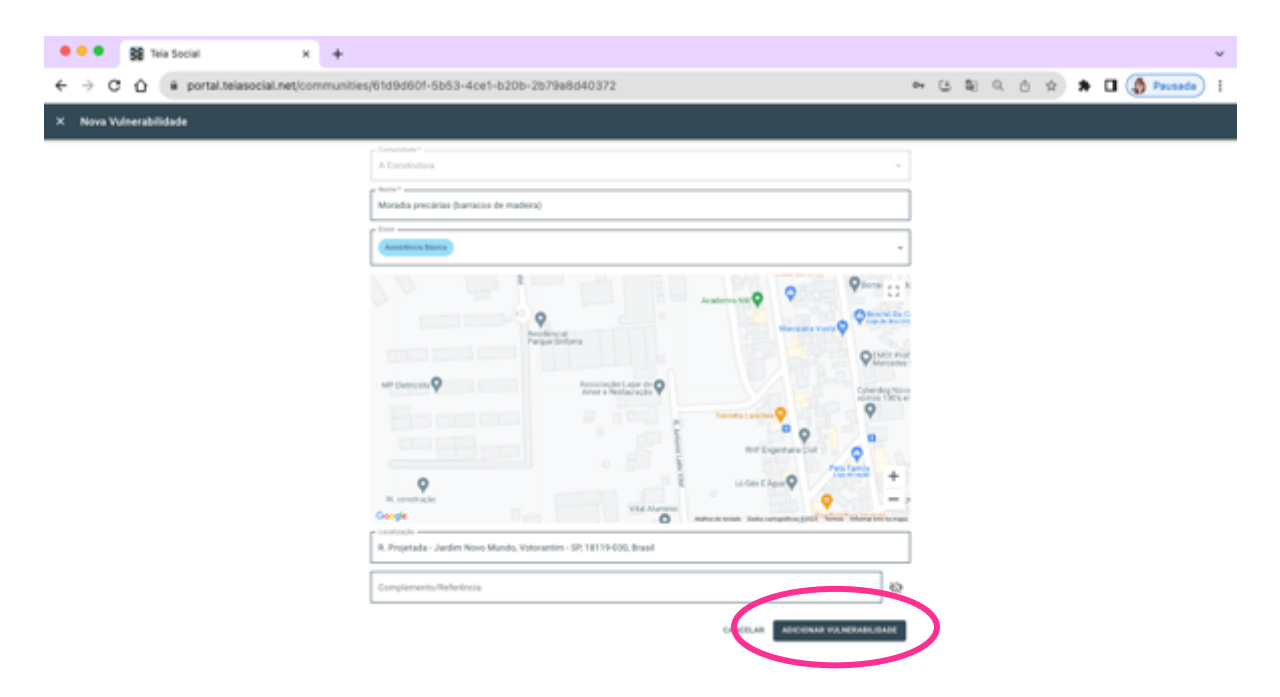

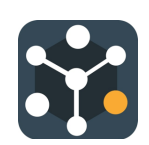

## 7.2 Listar e editar vulnerabilidades

• A lista de **Recursos** deverá acessada clicando no botão "olho" (.) por meio da aba **Comunidades**.

| ٠           | • • 😫 Tela Social 🛛 🗙 +                      |                                                                                                    |                   |    |                   |    |         |           |         | v |
|-------------|----------------------------------------------|----------------------------------------------------------------------------------------------------|-------------------|----|-------------------|----|---------|-----------|---------|---|
| ÷           | O O Portal telasocial.net/communities/61d9d6 | 01-5b53-4ce1-b20b-2b79a8d40372                                                                                                    | er (5 B)          | Q, | Ċ.                | ġ. | * 0     | () P      | ausada  | : |
| ŝ           | Tela                                         |                                                                                                    |                   |    | $\mathcal{T}_{A}$ | ۵  | Maysa I | dazzon Ca | margo 🥥 | • |
|             | Plagma Inicial                               |                                                                                                    |                   |    |                   |    |         |           |         |   |
| <b>4</b> 2. | Abres                                        | R, José Orazindo de Bezza                                                                                                    | Portala           |    |                   |    |         |           |         |   |
| ۰           | Fichas de 1°<br>Contato                      |                                                                                                    | +                 |    |                   |    |         |           |         |   |
| 4           | Diários de Campo<br>Diários de Processo      | Crange Particular States and States and Stat    | -                 |    |                   |    |         |           |         |   |
|             | Pessoal<br>Sistema Estratégico               | 11007001 -<br>Rua Projetada, 740 - Janden Neve Munde, Veterantin - 59; 18119-036, Brazil                                                                                                    |                   |    |                   |    |         |           |         |   |
|             | de Pessurados<br>Analizções Pessoais         | Camplementa, Reheincia                                                                                                    |                   |    |                   |    |         |           |         |   |
| 8           | Relatórios                                   | Descripto                                                                                                    |                   |    |                   |    |         |           |         |   |
| s           | Atividades                                   | Lorem ipsum dotor sit amet, lid sunt corporis sed amet beatae et voluptas esse qui voluptatibus atias ut quaerat quos in<br>saepe et voluptatem magnam. Et perspiciatis velit cum eligendi laudantium ea quabusdam lusto? Et saepe dicta non ver                                                                                                    | fugiat.<br>Itatis |    |                   |    |         |           |         |   |
| #1.         | Unutries                                     | quaerati vel sint compti qui conseguetur eius. Vel quem conseguetur et docres harum in nostrum obcaecati vel volupti<br>galigum.<br>Is suito mentro nun anim assum ut architecto manoli Et mais nachesandis ane funit nomeni in serum ambineto at santes                                                                                                    | ates              |    |                   |    |         |           |         |   |
| ê           | Purfa de acesso                              | 21<br>Anores releated to the contract of the contract of the cont |                   |    |                   |    |         |           |         |   |
|             | 6                                            | Atualizado em 25/99/2023 por Mayas Mazzon Camargo                                                                                                    | ~                 |    |                   |    |         |           |         |   |

• As Vulnerabilidades poderão ser acessadas e editados clicando no botão "olho" (...).

| A A M Tris funds                              |                                                                       |                                                                                                    |
|-----------------------------------------------|-----------------------------------------------------------------------|----------------------------------------------------------------------------------------------------|
| Se ina social X +                             |                                                                       | Ŷ                                                                                                    |
| ← → C △ (a portal.telasocial.net/communities/ | 61d9d60f-5b53-4ce1-b20b-2b79a8d40372                                  | ee (소 확 의 신 ☆ 🛸 🖬 ( 🆓 Pausada) 🚦                                                                                                    |
| × Vulnerabilidades da Comunidade              |                                                                       |                                                                                                    |
|                                               |                                                                       |                                                                                                    |
|                                               | Datar Q, O HOLA VOLABRABLE                                            | and the second second se |
|                                               | Moradia precialias (barracios de madeira)<br>(Jaconteros Nance)       | •                                                                                                    |
|                                               |                                                                       |                                                                                                    |
|                                               |                                                                       |                                                                                                    |
| ••• Sig Tela Social X +                       |                                                                       | ~                                                                                                    |
| ← → ♂ ☆ (# portal.telasocial.net/communities/ | 61d9d60f-5b53-4ce1-b20b-2b79a8d40372                                  | 🕶 또 획 직 슨 ☆ 🛪 🖬 🌗 Pausada) [                                                                                                    |
| × Detalhes de Vulnerabilidade                 |                                                                       |                                                                                                    |
|                                               | Forwardight 4                                                         |                                                                                                    |
|                                               | A Construitoria                                                       | -                                                                                                    |
|                                               | terre 1 .<br>House to a security a flavoration of a machine)          |                                                                                                    |
|                                               |                                                                       |                                                                                                    |
|                                               | (Australia Tana)                                                      | -                                                                                                    |
|                                               | - Lundinghi                                                           |                                                                                                    |
|                                               | R. Projetada - Jaeden Novo Mando, Vistoranten - 58, 18119-030, Brasil | 0                                                                                                    |
|                                               | Criado em 27/06/2023 por Mayea Mazzon Camargo                         | v                                                                                                    |
|                                               |                                                                       |                                                                                                    |

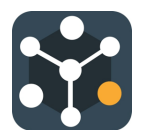

## 8. Ficha de Primeiro Contato

#### 8.1 Cadastrar a Ficha de Primeiro Contato

- A Ficha de Primeiro contato dos atores poderão ser acessadas a partir da aba Comunidades, selecionando a comunidade onde estão referenciados os atores.
- Para selecionar a comunidade, deve-se clicar no botão "olho" (

   ).

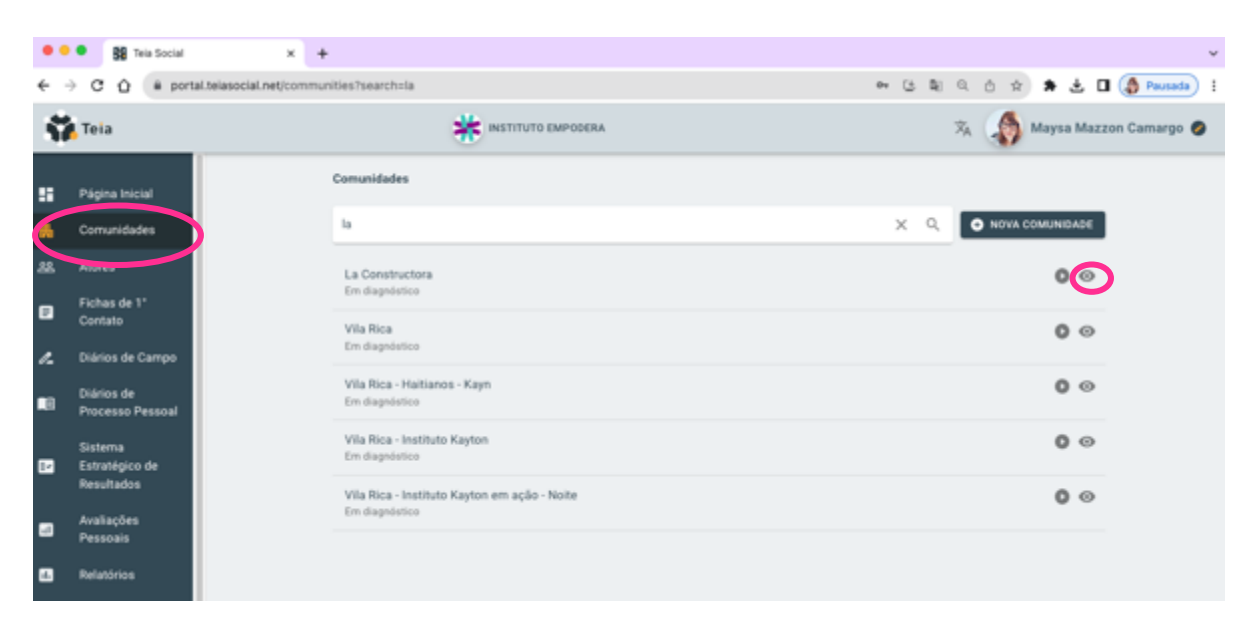

- Em seguida, deve-se visualizar os atores no quadro Atores vinculados, por meio do botão "olho"( •).
- Para abrir os dados do ator deve-se clicar no botão "olho" ( •).

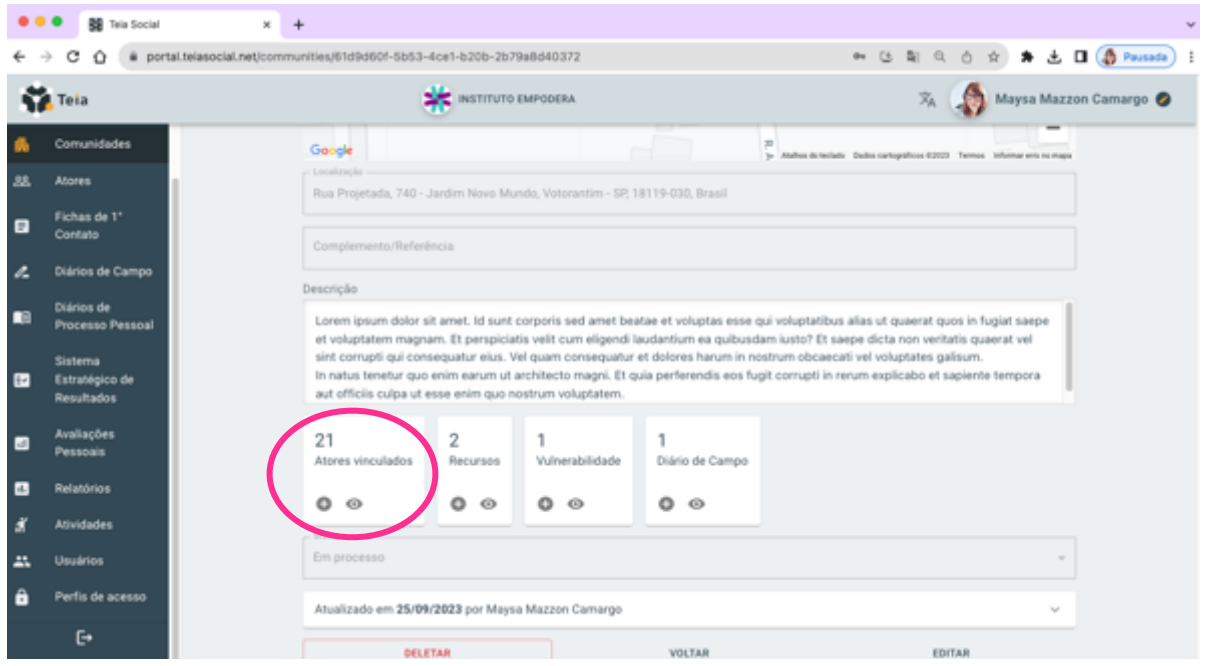

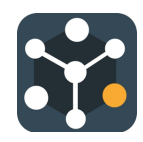

• Para abrir os dados do ator deve-se clicar no botão "olho" ( •).

| ••• • BB Tela Social       | x +                                                     | ų                             |
|----------------------------|---------------------------------------------------------|-------------------------------|
| ← → C ☆ @ portal.telasocia | al.net/communities/61d9d60f-5b53-4ce1-b20b-2b79a8d40372 | ~ 또 확 Q ☆ ☆ ★ ± □ ④ Peusede); |
| × Atores da Comunidade     |                                                         |                               |
|                            | Buscar                                                  | Q, O NOVO ATOR                |
|                            | Angela<br>Equipe                                        | ø                             |
|                            | Bato                                                    | 0                             |
|                            | Bernabé<br>(KB)                                         |                               |
|                            | Carla                                                   | ۲                             |
|                            | Chris                                                   | 0                             |
|                            | Fanny<br>(Equipe)                                       | 0                             |
|                            | Jacob                                                   | ø                             |
|                            | Jasmin (80)                                             | 0                             |
|                            | Juan<br>(Ecupe                                          | ©                             |

• Em seguida, no quadro Ficha de Primeiro Contato, ao final da página, deve-se clicar em "ADICIONAR".

| 🗧 🔍 📓 Tela Social 🛛 🗙              | +                                                                                                    |      |     |     |             | ~   |
|------------------------------------|----------------------------------------------------------------------------------------------------|------|-----|-----|-------------|-----|
| ← → ♂ ☆ @ portal.telasocial.net/co | mmunities/61d9d60f-5b53-4ce1-b20b-2b79a8d40372 🕶 ڬ 🖏                                                                             | ۹. ۵ | * 1 | ÷ ± | 🛛 🍈 Pausada | ) I |
| × Detalhes de Ator                 |                                                                                                    |      |     |     |             |     |
|                                    | Construiter*                                                                                                    | ]    |     |     |             |     |
|                                    | Criança na sua, simpático, chefe do grupo dos cuidadores de carro informais. Papel Social Telefone Rede de Recursos Comunitários |      |     |     |             |     |
| (                                  | Atualmente, esse atur não 4 um recurso<br>TORNÁ LD<br>Fichas de 1º Contato<br>Adiciónum                                          |      |     |     |             | 2   |

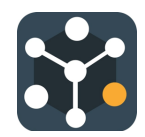

- Os dados da Ficha de Primeiro Contato deverão ser preenchidos e, na última tela e deve-se clicar no botão "FINALIZAR".
- Os dados podem ser editados e o preenchimento poderá continuar posteriormente.

| •          | • 👪 Teia Social                | × +                                                                                                    | ~                              |
|------------|--------------------------------|----------------------------------------------------------------------------------------------------|--------------------------------|
| ÷          |                                | rtal.telasocial.net/Tcf/new/community/61d9d60f-6b63-4ce1-b20b-2b79a8d403727actor+63oecbaa-286c-49b6-b1b6-4 🕶 😩 😂 🔍 | l 🗅 🖈 🛦 🖬 🌗 Pausada) i         |
| ŭ          | Teia                           | INSTITUTO EMPOREM                                                                                                  | 🖄 🎲 Maysa Mazzon Camargo 🥥     |
|            |                                | First contact and partner Family, education and drug treatment Answers, petitions, results and                     | nd conditions                  |
|            | Página Inicial                 |                                                                                                    |                                |
| *          | Comunidades                    | Parcelro                                                                                                    |                                |
| 86         | Atores                         | Miguel                                                                                                    | *                              |
|            | Fichas de 1º Contato           |                                                                                                    |                                |
| ~          | Diários de Campo               | Localização                                                                                                    | Θ                              |
|            | Diários de Processo<br>Pessoal | dian                                                                                                    |                                |
|            | Sistema Estratégico            | Masculino - Data de Nascimento                                                                                     |                                |
|            | de Resultados                  | Número de telefone                                                                                                 |                                |
| 8          | Avaliações Pessoais            |                                                                                                    |                                |
| 63         | Relatórios                     | Primairo contato                                                                                                   |                                |
| đ.         | Atividades                     | 27/09/2023 From 12 noon to Rpm + In the street                                                                     | *                              |
| <u></u>    | Usuários                       | É um novo nanceiro? * Dados formeridos pelo sasceiro? *                                                            |                                |
| ô          | Perfis de acesso               | ⊖ Sim ⊛ Não ⊖ Sim ⊛ Não                                                                                            |                                |
|            |                                | Easta da telasmacila                                                                                               |                                |
|            |                                | Pone da momeçao                                                                                                    |                                |
|            | ſ•                             | ANTERIOR PRÓXIMO                                                                                                   |                                |
|            |                                |                                                                                                    |                                |
|            |                                |                                                                                                    |                                |
| • •        | • 👪 Tela Social                | x +                                                                                                    |                                |
| ÷          | - C Q . PO                     | rtal.telasocial.net/fcf/new/community/61d9d60f-5653-4ce1-6206-2679a6d40372?actor=53cecbaa-286c-4966-6166-4 👄 🕃 💐 🔍 | Q () 🖈 🖈 🛃 🖬 🌘 Pausada) 🤅      |
|            | Tels                           |                                                                                                    |                                |
|            |                                |                                                                                                    | A A material and a second by a |
| 55         | Página Inicial                 |                                                                                                    |                                |
|            | Comunidades                    |                                                                                                    |                                |
|            | Atores                         | Sexual identity Stigma                                                                                             |                                |
|            | Echan da 1º Contata            | Inability                                                                                                    |                                |
|            | Pilitics de Parson             |                                                                                                    |                                |
| ~          | Diarios de Campo               | Resultados                                                                                                    |                                |
| <b>1</b> 8 | Pessoal                        | Came to meet                                                                                                    |                                |
| 12         | Sistema Estratégico            | Followed contact                                                                                                   |                                |
| _          | de Resultados                  |                                                                                                    |                                |
| •          | Avaliações Pessoais            | Inclusion in activities                                                                                            |                                |
| 6          | Relatórios                     |                                                                                                    |                                |
| đ          | Atividades                     | Comentários                                                                                                    |                                |
| -          | Usuários                       |                                                                                                    |                                |
| Ô          | Perfis de acesso               |                                                                                                    |                                |
|            |                                |                                                                                                    |                                |
|            |                                |                                                                                                    |                                |
|            |                                | PRACEA                                                                                                    |                                |

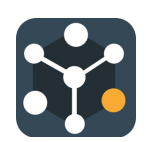

## 8.2 Editar a Ficha de Primeiro Contato

- Os dados do **ator** deverão ser acessados como demonstrado mais acima e o **status da Ficha de Primeiro Contato** poderá ser visualizado:

| 🗢 🗢 👪 Tela Social 🔅 🤉             | < +                                                                                                    |       |    |     |   |           | ¥ |
|-----------------------------------|----------------------------------------------------------------------------------------------------|-------|----|-----|---|-----------|---|
| ← → C ☆ @ portal.telasocial.net/c | ommunities/61d9d60f-5b53-4ce1-b20b-2b79a8d40372 0+ (4                                                               | 5 80  | 0, | 0 1 | ŧ | 👌 Pausada | ÷ |
|                                   | terra<br>Masculino + 12                                                                                             |       |    |     |   |           |   |
|                                   | Da Equipe     Prede Operativa     Uder de Opinião                                                                   |       |    |     |   |           |   |
|                                   | Mora na comunidade<br>- Papi Sucial<br>Criança na nua, simpático, chefe do grupo dos cuidadores de carro informais. |       |    |     |   |           |   |
|                                   | Papel Social                                                                                                    |       |    |     |   |           |   |
|                                   | Telefone                                                                                                    |       |    |     |   |           |   |
|                                   | Rede de Recursos Comunitários<br>Abalheetre, esse ator não é um recurso<br>Tolená-Lo                                |       |    |     |   |           |   |
| C                                 | Fichais de 1º Contato<br>27/09/2023                                                                                 |       |    |     |   |           |   |
|                                   | En progresso                                                                                                    | 9     |    |     |   |           |   |
|                                   | Atualizado em 27/09/2023 por Maysa Mazzon Camargo                                                                   | v     |    |     |   |           |   |
|                                   | FECHAR                                                                                                    | DITAR |    |     |   |           |   |

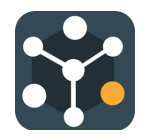

#### 8.3 Finalizar a Ficha de Primeiro Contato

• Acessar a aba Ficha de Primeiro Contato e selecione a comunidade.

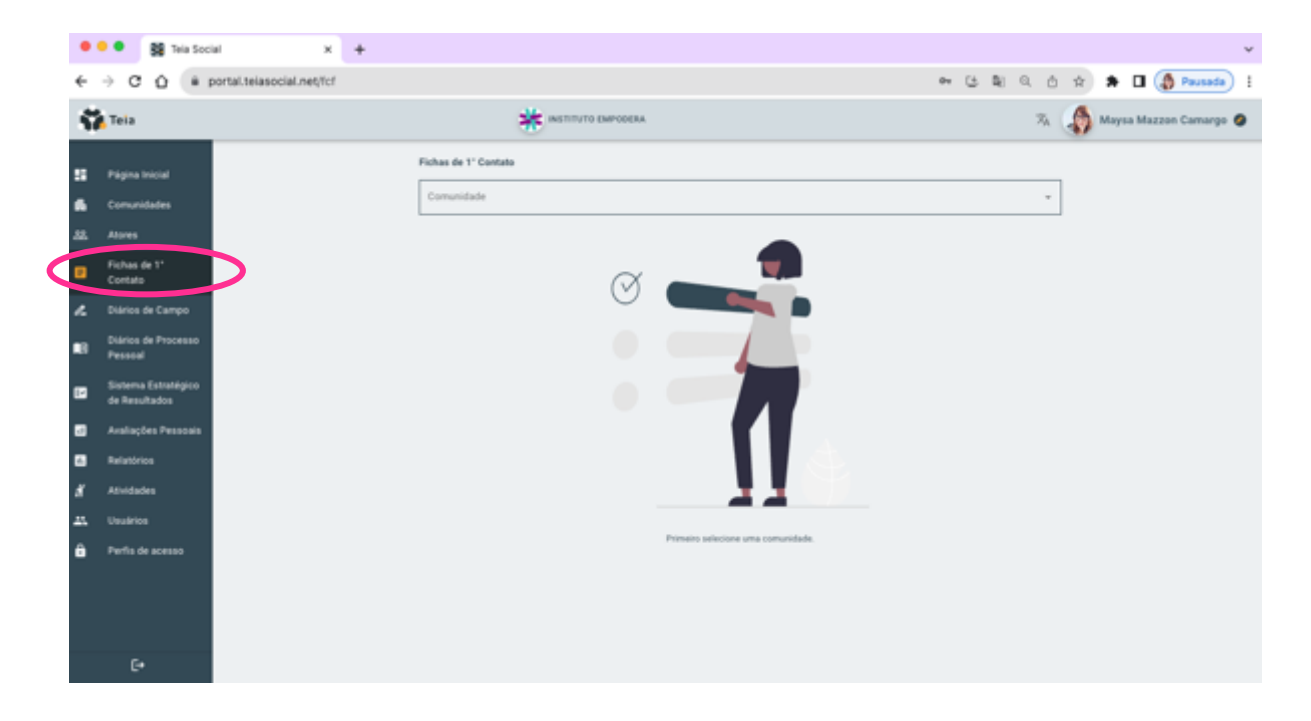

 Para finalizar o preenchimento da Ficha de Primeiro Contato do ator, deve-se clicar no botão "check" (

| •       | 👂 🚺 Tela Soci                        | al ×                     | +             |                                                    |                   |        |              |          |                         |      |      |        |            | ~    |
|---------|--------------------------------------|--------------------------|---------------|----------------------------------------------------|-------------------|--------|--------------|----------|-------------------------|------|------|--------|------------|------|
| ÷       | → C Ó . # #                          | ortal.telasocial.net/1cf | selectedComm. | nity=61d9d60f-5b53-4ce1-t                          | b20b-2b79a8d40372 |        | 04 (         | 3 8      | 0, 0                    | ) \$ |      | • (    | 👌 Pausad   | •    |
| 5       | Teia                                 |                          |               | * estitut                                          | TO EMPODERA       |        |              |          | $\hat{\mathcal{T}}_{A}$ | -    | Mays | a Mazi | zon Camarg | po 🥥 |
| ::<br>6 | Página Inicial<br>Comunidades        |                          | n<br>[        | chas de 1º Contato<br>constitutos<br>A Construtora |                   |        |              |          |                         | ]    |      |        |            |      |
| 88.     | Atores                               |                          |               | luscar                                             |                   | Q. O A | DICIONAR FIG | HA DE 1' | CONTATO                 |      |      |        |            |      |
| •       | Fichas de 1º<br>Contato              |                          | [             | Tados ~                                            |                   |        |              |          |                         |      |      |        |            |      |
| ~       | Diários de Campo                     |                          |               | Miguel                                             |                   |        |              | c        | 0.0                     |      |      |        |            |      |
|         | Diários de Processo<br>Pessoal       |                          |               | 27/09/2023<br>Samu                                 |                   |        |              | G        |                         |      |      |        |            |      |
| 8       | Sistema Estratégico<br>de Resultados |                          |               | 12/09/2023                                         |                   |        |              |          |                         |      |      |        |            |      |
| 83      | Availações Pessoais                  |                          |               |                                                    |                   |        |              |          |                         |      |      |        |            |      |
| 8       | Relatórios                           |                          |               |                                                    |                   |        |              |          |                         |      |      |        |            |      |
|         |                                      |                          |               |                                                    |                   |        |              |          |                         |      |      |        |            |      |

• Confirmar:

Completar ficha de 1° primeiro contato

Você realmente deseja completar essa ficha?

CANCELAR SIM

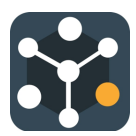

## 9. Rede Primária

Dentro do Sistema Teia Social, a Rede Primária e a Rede Subjetiva estão nomeadas apenas como Rede Primária.

#### 9.1 Incluir os relacionamentos na Rede Primária dos atores

- Para adicionar os relacionamentos que fazem parte da Rede Primária dos atores, deve-se acessar a aba **Atores**.
- Para abrir os dados do ator deve-se clicar no botão "olho" ( ).

| •   | • 😫 Tela Social X +                  |                           |                                  | ~                     |
|-----|--------------------------------------|---------------------------|----------------------------------|-----------------------|
| ÷   | → C Q @ portal.telasocial.net/actors |                           | • G & Q & X                      | 🗧 🛓 🔲 🌘 Pausada 🕴     |
| 4   | Teia                                 | INSTITUTO EMPODERA        | ж 🅠 м                            | rysa Mazzon Camargo 🧔 |
| 55  | Página Inicial                       | Atores                    |                                  |                       |
|     | Comunidades                          | Buscar                    | ٩                                |                       |
|     | Atores                               | Adaiane Zamonier - Dai    | 0                                |                       |
| ۰   | Fichas de 1º Contato                 | Adriano Medeiros - Pipoca | 0                                |                       |
| ~   | Diários de Campo                     | Adziele                   | 0                                |                       |
| •8  | Diários de Processo<br>Pessoal       | fune                      | -                                |                       |
|     | Sistema Estratégico<br>de Resultados | Agata                     | 0                                |                       |
| 50  | Avaliações Pessoais                  | Alessa<br>(Supp           | 0                                |                       |
| 8   | Relatórios                           | Altex                     | ۲                                |                       |
| x   | Atividades                           | Alex                      |                                  |                       |
| 45. | Usuários                             | Epipe                     | $\mathbf{\overline{\mathbf{v}}}$ |                       |

• Para incluir os relacionamentos na Rede Primária, deve-se clicar no botão "+" por meio do quadro Rede Primária.

| •   | • BB Tela Social                     | × +                                                                             |
|-----|--------------------------------------|---------------------------------------------------------------------------------|
| ÷   | -> C () (# po                        | tal.telasocial.net/actors/bf38225c-4723-6d35-9d16-bcs9d9bd9bd3 🔲 🖶 🕁 🛦 🖉 🖞 🖈    |
| ŝ   | Teia                                 |                                                                                 |
| 8   | Página Inicial                       | Atores - Detalhes de Ator                                                       |
|     | Comunidades                          | Miguel                                                                          |
| 22. | Atores                               | Manufina * 12                                                                   |
| ٠   | Fichas de 1º Contato                 |                                                                                 |
| r.  | Diários de Campo                     | Da Equipe                                                                       |
| •8  | Diários de Processo<br>Pessoal       | Niño en calle, listo, simpatico, jefecilio del grupo de parqueadores informales |
| ۵   | Sistema Estratégico<br>de Resultados | Papel Social                                                                    |
| •   | Avaliações Pessoais                  | Telefone                                                                        |
| 6   | Relatórios                           |                                                                                 |
| 1   | Atividades                           | Rede Primária Adjacência da RPP AMUMÇOUS PESSONIS C EXMOS DE PROCESSO PESSON.   |
| π.  | Usuários                             |                                                                                 |
| ê   | Perfis de acesso                     |                                                                                 |
|     |                                      | Criado em 27/09/2023 por Maysa Mazzon Camargo 🗸 🗸                               |
|     |                                      | DELETAR VOLTAR EDITAR                                                           |
|     |                                      |                                                                                 |

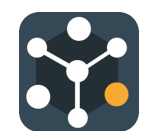

• Há duas maneiras de incluir os relacionamentos e para isso basta selecionar um dos botões que estão na frente do nome do ator:

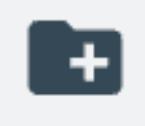

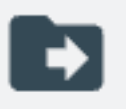

Criando um novo ator não cadastrado previamente

Importando os dados de um ator já cadastrado antes

| 🕈 🔍 👪 Tela Social 🛛 🗙                 | +                                         | v                              |
|---------------------------------------|-------------------------------------------|--------------------------------|
| ← → C O @ portal.telasocial.net/act   | tors/bf38225c-4723-4d35-9d16-bce9d9bd9bf3 | 🏎 ଓ 🕼 ଓ ଓ 🖈 🖈 🗄 🖬 🌘 Preseder 🗄 |
| × Importando ator para RP de "Miguel" |                                           |                                |
|                                       | Anse *                                    |                                |
|                                       | Tipo de relacionamento *                  | *                              |
|                                       | Recursos agregados                        | *                              |
|                                       | Yuherabildades agregadas                  | *                              |
|                                       | Gènero - Idade                            |                                |
|                                       | Da Equipe                                 |                                |
|                                       | Papel Social                              |                                |
|                                       | Papel Social                              |                                |
|                                       | Telefone                                  |                                |
|                                       | CANCELAR                                  | MPONTAR ADDR                   |

• Os dados do relacionamento deverão ser preenchidos e o botão abaixo de "IMPORTAR ATOR" ou "ADICIONAR ATOR":

| ••• • Sta Social          | × +                                                |         |       |          |              |            | Ŷ   |
|---------------------------|----------------------------------------------------|---------|-------|----------|--------------|------------|-----|
| ← → C ☆ @ portal.telasoc  | al.net/actors/bf38225c-4723-4d35-9d16-bce9d9bd9bf3 | er (5 € | e a d | <b>†</b> | <b>*</b> ± ۱ | 🛾 🍈 Pausad | • • |
| × Importando ator para RP | de "Miguel"                                        |         |       |          |              |            |     |
|                           | Samu                                               | -       | 8     |          |              |            |     |
|                           | Tipo de relacionamento *                           |         | ٠     |          |              |            |     |
|                           | Rede primária                                      |         | ÷     |          |              |            |     |
|                           | Bubstäncias                                        |         | ÷     |          |              |            |     |
|                           | Género 👻 Idade                                     |         |       |          |              |            |     |
|                           | De Equipe                                          |         |       |          |              |            |     |
|                           | Papel Social                                       |         |       |          |              |            |     |
|                           | Papel Social                                       |         |       |          |              |            |     |
|                           | Telefone                                           |         |       |          |              |            |     |
|                           | CANCELAR                                           | IMPORTA | RATOR |          |              |            |     |

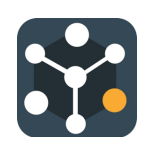

#### 9.2 Editar os relacionamentos na Rede Primária dos atores

 Para abrir os relacionamentos da Rede Primária do ator deve-se clicar no botão "olho"(
) no quadro Rede Primária:

| •   | • Si Tela Social                        | × +                                                                                 | ~    |
|-----|-----------------------------------------|-------------------------------------------------------------------------------------|------|
| ÷ - | O Ó B port                              | tal.telasocial.net/actons/bf38225c-4723-4d35-9d16-bce9d9bd9bf3 🛛 🕫 🕁 🖬 🧔 🗫          | sada |
| 5   | Teia                                    | 🗰 INSTITUTO EMPODERA 🥱 🎝 Maysa Mazzon Camarg                                        | 0 🥥  |
|     | Página Inicial                          | Adores - Detalhes de Ator                                                           |      |
| 6   | Comunidades                             | Miguel                                                                              |      |
| 22  | Atores                                  | Neurolan - 10                                                                       |      |
| ۰   | Fichas de 1°<br>Contato                 | Da Equipe                                                                           |      |
| e.  | Diários de Campo                        | Papel focial                                                                        |      |
| •8  | Diários de<br>Processo Pessoal          | Niño en calle, listo, simpatico, jefecillo del grupo de parqueadores informales     |      |
|     | Sistema<br>Estratégico de<br>Resultados | Papel Social<br>Telefone                                                            |      |
| •   | Avaliações<br>Pessoais                  | Rede Primária Adjacência da RPP AVALIAÇÕES PESSOAIS 🖉 DUÁRIOS DE PROCESSO PESSOAL 🖉 |      |
| 8   | Relatórios                              | 2 Atores                                                                            |      |
| đ   | Atividades                              |                                                                                     |      |

• Selecionar o ator do relacionamento e clicar no botão "olho" ( •) :

| ••• • Sta Tela Social × +                                                | ~                                   |
|--------------------------------------------------------------------------|-------------------------------------|
| ← → C ☆ (# portal.telasocial.net/actors/bf38225c-4723-4d35-9d16-bce9d9bc | ରେମ୍ଭ 🗢 ଓ ଛିର୍ଧି ଛ 🖬 🖬 🌗 Peusede) : |
| × Atores da RP de "Miguel"                                               |                                     |
| Buscar                                                                   | Q. OVIDATOR                         |
| Mario<br>Contempo                                                        | 6                                   |
| Samu<br>(Amga)                                                           | 0                                   |

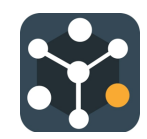

• Para editar os dados do relacionamento, deve-se clicar no botão "EDITAR":

| 🗢 🗢 📑 Tela Social         | × +                                                 |               |
|---------------------------|-----------------------------------------------------|---------------|
| ← → C O (* portal.telasor | ial.net/actors/bf38225c-4723-4d35-9d16-bce9d9bd9bf3 | ≈ ଓ \$ Q Q (  |
|                           | Mario                                               |               |
|                           | Tipo de relacionamento *                            |               |
|                           | Conhecido                                           | ÷             |
|                           | Recursos agregados                                  |               |
|                           | Enguridade Social                                   | *             |
|                           | Vulnerabilidades agregadas                          |               |
|                           | (Heads)                                             | -             |
|                           |                                                     |               |
|                           | Género 👻 idade                                      |               |
|                           | Da Equipe                                           |               |
|                           |                                                     |               |
|                           | Papel Social                                        |               |
|                           |                                                     |               |
|                           | Papel Social                                        |               |
|                           | Telefone                                            |               |
|                           |                                                     |               |
|                           | Criado em 27/09/2023 por Maysa Mazzon Camargo       | ~             |
|                           |                                                     |               |
|                           |                                                     | FECHAR EDITAR |

• Depois de alterar os dados, deve-se clicar no botão "SALVAR ALTERAÇÕES":

| ••• • Si Teia Social x             | ¢ +                                        |   |       |              |               |      |      |   |
|------------------------------------|--------------------------------------------|---|-------|--------------|---------------|------|------|---|
| ← → C ☆ @ portal.telasocial.net/ac | ctors/bf38225c-4723-4d35-9d16-bce9d9bd9bf3 |   |       |              | er (5.8       | 8 9, | Ô \$ | * |
| Mario                              | , D                                        |   |       |              |               |      |      |   |
| Conh                               | intacionamenta *<br>recidio                |   |       |              |               | ÷    |      |   |
| - Recurs                           | on agregator                               |   |       |              |               | •    |      |   |
| - Valieer                          | dölfdades agregadas                        |   |       |              |               | •    |      |   |
| Gêne                               | ro .                                       | • | Idade |              |               |      |      |   |
| Da                                 | Equipe                                     |   |       |              |               |      |      |   |
| Pape                               | f Social                                   |   |       |              |               |      |      |   |
| Pape                               | f Social                                   |   |       |              |               |      |      |   |
| Telef                              | ione                                       |   |       |              |               |      |      |   |
| Criad                              | io em 27/09/2023 por Maysa Mazzon Camargo  |   |       |              |               | v    |      |   |
|                                    |                                            |   |       | CANCELAR SAL | VAR ALTERAÇÕI | s    |      |   |

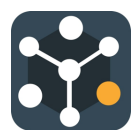

# 10. Avaliação Pessoal

# 10.1 Adicionar Avaliação Pessoal dos atores

• Acessar o ator na aba Atores e clicar no quadro "AVALIAÇÕES PESSOAIS":

|   | •••                      | Si Tela Social                  | х                         | +                        |                                  |                         |                             | ¥             |
|---|--------------------------|---------------------------------|---------------------------|--------------------------|----------------------------------|-------------------------|-----------------------------|---------------|
| • | ÷ → 0                    | 0 û e port                      | tal.telasocial.net/actors | /bf38225c-4723-4d35-     | 9d16-bce9d9bd9bf3                |                         | * G & Q & A & A             | 🛾 🌘 Pausada 🕴 |
|   | <b>үл</b> те             | ia                              |                           | (                        | instituto empodera               |                         | 🛪 🔬 Maysa Mazzo             | an Camargo 🥥  |
|   | E Pá                     | jina Inicial                    |                           | Atores > Detalhes de A   | Ator                             |                         |                             |               |
|   | Cor                      | munidades                       |                           | Miguel                   |                                  |                         |                             |               |
|   | a Ato                    | N#5                             |                           | - Género                 |                                  | Note                    |                             |               |
| 4 | Fid<br>Cor               | has de 1*<br>ntato              |                           | Da Equipe                |                                  | · 12                    |                             |               |
|   | <b>e</b> D14             | rios de Campo                   |                           | - Papel Social           |                                  |                         |                             |               |
| • | 18 <sup>D14</sup><br>Pro | rios de<br>cesso Pessoal        |                           | Niño en calle, listo, s  | impatico, jefecillo del grupo de | parqueadores informales |                             |               |
| 8 | Sist<br>Est<br>Res       | tema<br>ratégico de<br>sultados |                           | Papel Social<br>Telefone |                                  | $\frown$                |                             |               |
|   | Ava<br>Per               | diações<br>Isoais               |                           | Rede Primária            | Adjacência da RPP                | AVALIAÇÕES PESSOAIS 🖄   | DIÁRIOS DE PROCESSO PESSOAL |               |
|   | B Rel                    | atórios                         |                           | 2 Atores                 | 0                                |                         |                             |               |
| đ | K Ath                    | ridades                         |                           | 0 0                      |                                  |                         |                             |               |

• Clicar em "ADICIONAR":

| ٠            | 🔸 🌒 👔 Tela Soc                       | xiel x +                                                                              |                   | ~                        |
|--------------|--------------------------------------|---------------------------------------------------------------------------------------|-------------------|--------------------------|
| ÷            | > C û (# )                           | portal.telasocial.net/personal-assessments?actor=bf38225c=4723=4d35=9d16=bce9d9bd9bf3 | * 6 8 9 9 0       | 🖈 🖈 🖬 🎒 Pausada) i       |
| ŝ            | Tela                                 |                                                                                       | $\vec{x}_{\rm A}$ | 🚯 Maysa Mazzon Camargo 🧔 |
| 55           | Página Inicial                       | Availações Pessoais                                                                   |                   |                          |
|              | Comunidades                          | Miguel                                                                                | -                 |                          |
| 88.          | Atores                               | hear                                                                                  | O ADICIONAR       |                          |
| ٠            | Fichas de 1*<br>Contato              | 27/99/2023                                                                            | 0                 |                          |
| r            | Diários de Campo                     | Available por Mayna Matzon Camago                                                     |                   |                          |
| •8           | Diários de Processo<br>Pessoal       |                                                                                       |                   |                          |
|              | Sistema Estratégico<br>de Resultados |                                                                                       |                   |                          |
| •            | Avaliações Pessoais                  |                                                                                       |                   |                          |
| 8            | Relatórios                           |                                                                                       |                   |                          |
| đ            | Atividades                           |                                                                                       |                   |                          |
| # <b>1</b> . | Usuários                             |                                                                                       |                   |                          |
| ô            | Perlis de acesso                     |                                                                                       |                   |                          |
|              |                                      |                                                                                       |                   |                          |
|              |                                      |                                                                                       |                   |                          |
|              |                                      |                                                                                       |                   |                          |

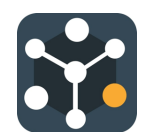

• Para ver os indicadores de cada avaliação, clique no botão <sup>2</sup>. Um quadro com a escala a ser avaliada aparecerá:

| ٠   | 🔍 😫 Tela Soci                        | al x                      | +                            |                                                                | ¥                            |
|-----|--------------------------------------|---------------------------|------------------------------|----------------------------------------------------------------|------------------------------|
| ÷   | > C & # #                            | portal.telasocial.net/per | rsonal-assessments/new/actor | /bf38225c-4723-4d35-9d16-bce9d9bd9bf3                          | 🕶 ଓ 획 익 ĉ 🌣 🛊 🖬 🌗 Pausada) 🚦 |
| ŝ   | Teia                                 |                           |                              |                                                                | 🟹 🧳 Maysa Mazzon Camargo 🥥   |
|     | Página Inicial                       |                           | Avaliações Pessoais          | - Adicionar Analiação Pessoal                                  |                              |
|     | Comunidades                          |                           | Miguel                       | <ul> <li>Multas Balacões diversificadas e</li> </ul>           | *                            |
| 22. | Atores                               |                           |                              | Rede primária: seguras.<br>5. Poucas relações diversificadas e |                              |
| ۰   | Fichas de 1°<br>Contato              |                           |                              | reguras.<br>Seguridade Social                                  |                              |
| ~   | Diários de Campo                     |                           |                              |                                                                |                              |
|     | Diários de Processo<br>Pessoal       |                           |                              | Manufa D                                                       |                              |
|     | Sistema Estratégico<br>de Resultados |                           |                              | Prevencio                                                      |                              |
| •   | Availações Pessoais                  |                           |                              |                                                                |                              |

- Para avaliar, mova o botão amarelo pela linha. As cores mudarão de acordo com o teor da avaliação. Verde a melhor pontuação e vermelho a pior pontuação.
- Após avaliar, deve-se clicar em "ADICIONAR AVALIAÇÃO PESSOAL":

| C Image: Page as lenced   Image: Page as lenced   Image: P | ~      |
|----------------------------------------------------------------------------------------------------|--------|
| Version     Xesting/Des Pessoails - Addicionar Analização Pessoail       Magna Instaul     Analização Pessoail - Addicionar Analização Pessoail       Convunidades     Migual       Abores     Rede primária@       Exchas de 1°     Seguridade Social @                                                                                                    | ida) 1 |
| Pigna Imodel     Anstagles Pessasis + Adicionar Analiagio Pessasil       Comunidades     Miguel       Abres     Rede primisria@       Exhas de 1°<br>Contrada     Sepuridade Social@                                                                                                    | • •    |
| Comunidades      Miguel      Miguel      Miguel      Miguel      Contais      Rede primiera      Seguridade Social      Seguridade Social                                                                                                    |        |
| All Abres Rede primária@  Fichas de 1* Contrata  Expunidade Social@                                                                                                    |        |
| Contate Seguridade Social                                                                                                    |        |
|                                                                                                    |        |
| A Didriss de Campo Substitucion 🕖                                                                                                    |        |
| Diários de Processo<br>Pessoal                                                                                                    |        |
| Morada 🕐                                                                                                    |        |
| de Resultados Prevenção 🖗                                                                                                    |        |
| Availagões Pessoais     Availações Pessoais                                                                                                    |        |
| A Restorios                                                                                                    |        |
| Asudades Educação                                                                                                    |        |
|                                                                                                    |        |
| Pertis de acesso                                                                                                    |        |
| Ocupação 🕖                                                                                                    |        |
| Later                                                                                                    |        |
| [* ADICIONAR XINLIAÇÃO PESSOAL                                                                                                    |        |

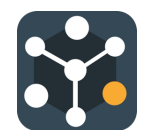

# 10.2 Visualizar e Editar Avaliação Pessoal dos atores

• Acessar o ator na aba Atores e clicar no quadro "AVALIAÇÕES PESSOAIS":

| •          | • 😫 Tela Social                         | × +                                                                                    | ~    |
|------------|-----------------------------------------|----------------------------------------------------------------------------------------|------|
| ÷          | → C Ó ê porta                           | al.telasocial.net/actors/bf38225c-4723-4d35-9d16-bce9d9bd9bf3 🛛 🗢 🕃 🖬 🌏 🖄 🖈 📩 🖬 🏈 Paus | ada) |
| 5          | Teia                                    | 😽 INSTITUTO EMPODERA 🥱 Maysa Mazzon Camargo                                            | 0    |
|            | Página Inicial                          | Atores > Detalhes de Ator                                                              |      |
| 6          | Comunidades                             | Miguel                                                                                 |      |
| -          | Atores                                  | 66mm - Hohr - 12                                                                       |      |
| ۵          | Fichas de 1°<br>Contato                 | Da Equipe                                                                              |      |
| 1          | Diários de Campo                        | Papel Social                                                                           |      |
| <b>4</b> 8 | Diários de<br>Processo Pessoal          | Niño en calle, listo, simpatico, jefecilio del grupo de parqueadores informales        |      |
| 62         | Sistema<br>Estratégico de<br>Resultados | Papel Social<br>Telefone                                                               |      |
| 83         | Avaliações<br>Pessoais                  | Rede Primária Adjacência da RPP AVALIAÇÕES PESSOAIS 🖄 DIÁRIOS DE PROCESSO PESSOAL 🖄    |      |
| 63         | Relatórios                              | 2 Atores                                                                               |      |
| đ          | Atividades                              |                                                                                        |      |

• Para abrir a avaliação do ator deve-se clicar no botão "olho" ( .

| •   | • • 😽 Teia Soc                       | ы × +                                 |                                                  |       |          |     |     |          |           | ~   |
|-----|--------------------------------------|---------------------------------------|--------------------------------------------------|-------|----------|-----|-----|----------|-----------|-----|
| ÷   | > C ☆ (#)                            | portal.telasocial.net/personal-assess | tents?actor+bf38225c+4723+4d35-9d16+bce9d9bd9bf3 | er (3 | \$∂ 0,   | ۵ 🕯 |     | u ((     | Pausada   | ) 1 |
| -   | Teia                                 |                                       |                                                  |       |          | ā 🌡 | May | oo Mazza | n Camargo | •   |
|     | Página Inicial                       |                                       | Analiações Pessoais                              |       |          | _   |     |          |           |     |
|     | Comunidades                          |                                       | Miguel                                           |       |          | *   |     |          |           |     |
| 88. | Atores                               |                                       | bacar                                            | ۹.    | O ADICIO | AR  |     |          |           |     |
| ۰   | Fichas de 1°<br>Contato              |                                       | 27/04/2023<br>Available and Marca Mazzon Camanon |       | (        | 0   |     |          |           |     |
| ~   | Diários de Campo                     |                                       |                                                  |       |          |     |     |          |           |     |
| •8  | Diários de Processo<br>Pessoal       |                                       |                                                  |       |          |     |     |          |           |     |
| 6   | Sistema Estratégico<br>de Resultados |                                       |                                                  |       |          |     |     |          |           |     |
| •   | Avaliações Pessoais                  |                                       |                                                  |       |          |     |     |          |           |     |
| 8   | Relatórios                           |                                       |                                                  |       |          |     |     |          |           |     |
| £   | Atividades                           |                                       |                                                  |       |          |     |     |          |           |     |
| **  | Usuários                             |                                       |                                                  |       |          |     |     |          |           |     |
| ô   | Perfis de acesso                     |                                       |                                                  |       |          |     |     |          |           |     |
|     |                                      |                                       |                                                  |       |          |     |     |          |           |     |
|     | U*                                   |                                       |                                                  |       |          |     |     |          |           |     |

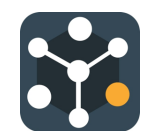

• Para modificar dados, deve-se clicar em "EDITAR".

| •   | • 😫 Tela Soc                         | e × +                                |                     |                      |                   |                   |               |        |               |      |         |               | ~           |
|-----|--------------------------------------|--------------------------------------|---------------------|----------------------|-------------------|-------------------|---------------|--------|---------------|------|---------|---------------|-------------|
| ÷   | > C û (* )                           | ortal.telasocial.net/personal-assess | ments/236c6570-a    | 53d-4b63-86a7-3      | 24806dfefca/actor | /bf38225c-4723-4d | 135-9d16-bce9 | • 3    | <b>B</b> ( 0, | ô \$ | *       | 🛛 ( 🗿 Paul    | i (she      |
| -   | Teia                                 |                                      | į                   |                      |                   |                   |               |        |               |      | daysa N | lazzon Camary | po <b>O</b> |
|     | Página Inicial                       |                                      | Miguel              |                      |                   |                   |               |        |               | -    |         |               |             |
|     | Comunidades                          |                                      |                     | Rede primária 🚱      |                   |                   |               |        |               |      |         |               |             |
| 88. | Atores                               |                                      |                     | Seguridade Social 🔕  |                   |                   | -             |        |               |      |         |               |             |
| ۰   | Fichas de 1º<br>Contato              |                                      |                     | Subat lincian 🕑      |                   |                   |               |        |               |      |         |               |             |
| ~   | Diários de Campo                     |                                      |                     | Moradia              |                   |                   |               | -      |               |      |         |               |             |
| •8  | Diários de Processo<br>Pessoal       |                                      |                     | Prevenção 🚱          |                   |                   |               | -0     |               |      |         |               |             |
|     | Sistema Estratégico<br>de Resultados |                                      |                     | Assistència Básica 🖨 |                   |                   | •             |        |               |      |         |               |             |
| •   | Availações Pessoais                  |                                      |                     |                      |                   |                   | 0             |        |               |      |         |               |             |
| •   | Relatórios                           |                                      |                     | Educação             |                   |                   |               |        |               |      |         |               |             |
| đ   | Athidades                            |                                      |                     | Saide                |                   |                   | -             |        |               |      |         |               |             |
| **  | Usuários                             |                                      |                     |                      | -                 | •                 |               |        |               |      |         |               |             |
| ê   | Perfis de acesso                     |                                      |                     | Coupação             |                   |                   |               | -0     |               |      |         |               |             |
|     |                                      |                                      |                     | Lazer                |                   |                   |               |        |               |      |         |               |             |
|     |                                      |                                      | Atualizado em 27/09 | (2023 por Mayoa Mazz | on Camargo        |                   |               |        |               |      |         |               |             |
|     | E+                                   |                                      | DELE                | TAR                  |                   | DLTAR             | <             | EDITAR |               |      |         |               |             |

• Depois de alterados, deve-se clicar em "SALVAR ALTERAÇÕES".

| • | 🕨 😫 Tela Social                | × +                                 |                                                              | ~                            |
|---|--------------------------------|-------------------------------------|--------------------------------------------------------------|------------------------------|
| ÷ | O Ó é portal.telasocial.r      | et/personal-assessments/236c6570-a5 | 3d-4b63-86a7-324806dfefca/actor/bf38225c-4723-4d35-9d16-bce9 | 🍽 ଓ 획 익 슨 ☆ 🎓 🖬 🌘 Pausada) 🚦 |
| - | Teia                           | 4                                   | RISTITUTO EMPOCERA                                           | 🎭 🍶 Maysa Mazzon Camargo 🥥   |
|   | Página Inicial                 | Miguel                              |                                                              | -                            |
|   | Comunidades                    |                                     | Rede primária 🚯                                              |                              |
| 8 | Atores                         | :                                   | Seguridade Social                                            |                              |
| ۰ | Fichas de 1º<br>Contato        |                                     | Substâncias 👔                                                |                              |
| r | Diários de Campo               |                                     | Moradia                                                      | •                            |
|   | Diários de Processo<br>Pessoal |                                     |                                                              | •                            |
|   | Sistema Estratégico            |                                     | Prevenção 🚱                                                  |                              |
|   | de Resultados                  |                                     | Assistência Básica 🗑                                         |                              |
|   | Relatórios                     |                                     | Educação 👔                                                   |                              |
| 8 | Atividades                     |                                     | •                                                            |                              |
| - | Usuários                       |                                     | saure g                                                      |                              |
| ô | Perfis de acesoa               |                                     | Ο ευριας δια 🚯                                               | •                            |
|   |                                |                                     | Laarri 🖗 🔷 🔷                                                 | -                            |
|   |                                | Atualizado em 27/09/                | 2823 por Maysa Mazzon Camargo                                |                              |
|   | C.                             |                                     | CANCELAR BALVAR ALTERAÇÕES                                   |                              |

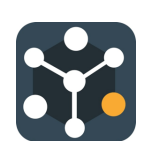

# 11. Relatórios do Sistema

• Acessar a aba **Relatórios** no menu esquerdo.

|   | • • • Si Tela Social x +                 |                           | v                            |
|---|------------------------------------------|---------------------------|------------------------------|
| ÷ | ← → O O (a portal.telasocial.net/reports |                           | 🗠 ଓ 확 익 순 ☆ 🖈 🖬 🌗 Peusede) ; |
|   | 🙀 Tela                                   |                           | 🛪 🍶 Maysa Mazzon Camargo 🛛   |
|   | Piigina Inicial                          | Relativion                |                              |
|   | Comunidades                              |                           |                              |
|   | LL Atores                                | Comunidade                |                              |
|   | Fichas de 1"<br>Contato                  |                           |                              |
|   | 💪 Diários de Campo                       | RSC Fichas de 1º Contato  |                              |
| • | 0 Diários de Processo<br>Pessoal         |                           |                              |
| 8 | Sistema Estratégico<br>de Resultados     | Parceiro                  |                              |
| E | Availações Pessoais                      | E 12                      | 224                          |
| E | S Relatórios                             | Avaliações Pessoais Ações | Rede Primaria                |
| 4 | Allvidades                               |                           |                              |
| - | the Usuarios                             |                           |                              |
| é | Perfis de acesso                         |                           |                              |
|   |                                          |                           |                              |
|   | C+                                       |                           |                              |

## 11.1 Rede Subjetiva Comunitária (RSC)

• Acesse o relatório pelo quadro RSC:

| ٠   | 🗢 🌒 Tela Social                      | ×                         | +          |                 |              |         |  |            |       |      |       |           | ~         |  |
|-----|--------------------------------------|---------------------------|------------|-----------------|--------------|---------|--|------------|-------|------|-------|-----------|-----------|--|
| ÷   | → C ☆ # por                          | rtal.teiasocial.net/repor | rts        |                 |              |         |  | er (3      | B) 0, | ô \$ | *     | 0 🚯 🖻     | ausada) i |  |
| ŝ   | Tela                                 |                           |            |                 |              |         |  |            |       | . 🍈  | Maysa | Mazzon Ca | amargo 🥥  |  |
|     | Página Inicial                       |                           | Relatórios |                 |              |         |  |            |       |      |       |           |           |  |
|     | Comunidades                          |                           |            |                 |              |         |  |            |       |      |       |           |           |  |
| 88. | Atores                               |                           | Comunidade |                 |              |         |  |            |       |      |       |           |           |  |
| •   | Fichas de 1°<br>Contato              |                           |            | 120             |              |         |  |            |       |      |       |           |           |  |
| ~   | Diários de Campo                     |                           | (          | RSC             | Fichas de 1* | Contato |  |            |       |      |       |           |           |  |
| •8  | Diários de Processo<br>Pessoal       |                           |            |                 |              |         |  |            |       |      |       |           |           |  |
| 8   | Sistema Estratégico<br>de Resultados |                           | Parceiro   |                 |              |         |  |            |       |      |       |           |           |  |
| 5   | Availações Pessoais                  |                           |            |                 | IE I         |         |  | 121        |       |      |       |           |           |  |
| •   | Relatórios                           |                           | Aval       | lações Pessoals | Ações        | 4       |  | Rede Prima | ria   |      |       |           |           |  |
| đ   | Atividades                           |                           |            |                 |              |         |  |            |       |      |       |           |           |  |
| -   | Usuaries                             |                           |            |                 |              |         |  |            |       |      |       |           |           |  |
| ê   | Perfis de acesso                     |                           |            |                 |              |         |  |            |       |      |       |           |           |  |
|     |                                      |                           |            |                 |              |         |  |            |       |      |       |           |           |  |
|     | C+                                   |                           |            |                 |              |         |  |            |       |      |       |           |           |  |

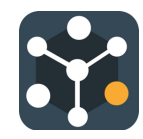

• Selecionar a comunidade para exibir o relatório da RSC.

| •   | • 😫 Teia Soc                         | cial X                     | +             |                                               |                  |                 |          |          |          |             |      |               |   |                |     |          |         | ~   |
|-----|--------------------------------------|----------------------------|---------------|-----------------------------------------------|------------------|-----------------|----------|----------|----------|-------------|------|---------------|---|----------------|-----|----------|---------|-----|
| ÷   | -> C & .                             | portal.telasocial.net/repo | rts/rsc?selec | tedCommuni                                    | ty=61d9d60f-58   | b53-4ce1-b      | 20b-2b79 | a8d40372 |          |             | ~ (5 | <b>ā</b> ∂ 0, | Ó | $\dot{\Omega}$ | *   | ۵ 🕼      | Pausada | ) : |
| -   | Teia                                 |                            |               |                                               | * ****           | TUTO EMPODER    | A        |          |          |             |      |               | Â |                | May | a Mazzor | Camargo | 0   |
|     | Página Inicial                       |                            |               | Relatórios - Rt<br>Comunidade<br>A Construtor | sc               |                 |          |          |          |             |      |               | Ŧ |                |     |          |         |     |
|     | Atores                               |                            |               | RSC com un                                    | n total de 21 nó | 5               |          |          |          |             |      | #             | % |                |     |          |         |     |
| ۰   | Fiches de 1°<br>Contato              |                            |               |                                               |                  |                 | Parceiro | Equips 8 | RC RLO R | 0 Habitante |      |               |   |                |     |          |         |     |
| ~   | Diários de Campo                     |                            |               |                                               |                  | RSC<br>Parceire | 2        |          | 3        | 13          |      |               |   |                |     |          |         |     |
| 8   | Diários de Processo<br>Pessoal       |                            |               |                                               |                  | Equipe<br>RRC   |          | *        |          |             |      |               |   |                |     |          |         |     |
| 8   | Sistema Estratégico<br>de Resultados |                            |               |                                               |                  | RLO<br>RD       |          |          | 3        | 1           |      |               |   |                |     |          |         |     |
|     | Avaliações Pessoais                  |                            |               |                                               |                  | Habitante       | 2        |          | 3        | 13          |      |               |   |                |     |          |         |     |
| 8   | Relatórios                           |                            |               |                                               |                  |                 |          |          |          |             |      |               |   |                |     |          |         |     |
| £   | Athidades                            |                            |               |                                               |                  |                 |          |          |          |             |      |               |   |                |     |          |         |     |
| 45. | Usuários                             |                            |               |                                               |                  |                 |          |          |          |             |      |               |   |                |     |          |         |     |
| â   | Perfis de acesso                     |                            |               |                                               |                  |                 |          |          |          |             |      |               |   |                |     |          |         |     |

## 11.2 Fichas de Primeiro Contato

• Acesse o relatório pelo quadro Fichas de 1º Contato:

| ← → C ① @ portal.telasocial.net/reports       | * 🖬 🌘 Pausada) i       |
|-----------------------------------------------|------------------------|
|                                               | Maria Maria Camara A   |
|                                               | waysa wazzon camargo 🥥 |
| Relativios Relativios                         |                        |
| 🖨 Comunicades                                 |                        |
| All Altores Converidade                       |                        |
| Contato 210                                   |                        |
| 🖍 Diáños de Campa RSC Fichas de 1º Contato    |                        |
| Diáros de Processo     Pessoal                |                        |
| III Sistema Extendepto Parceiro de Resultados |                        |
| 🖬 Analaghes Pessoala 🗟 🔂 🖓                    |                        |
| Araliações Pessoais Ações Rede Primária       |                        |
| af Alividades                                 |                        |
| 21 Usukries                                   |                        |
| Perfis de acesso                              |                        |
|                                               |                        |
| <b>[</b> *                                    |                        |

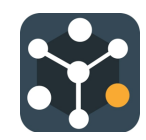

• Selecionar a comunidade para exibir o relatório da Ficha de Primeiro Contato.

| ٠   | • 🔹 Tela Soci                        | 4 x +                                                                                                    |                          | ÷               |
|-----|--------------------------------------|----------------------------------------------------------------------------------------------------|--------------------------|-----------------|
| ÷   | > C & ##                             | cortal.telasocial.net/reports/fcf?selectedCommunity=61d9d60f-5b53-4ce1-b20b-2b79a8d40372&type=8Y_CATEGORY&group 🗣 😩 | 8 9 0                    | * * 🖬 🌒 Pausada |
| 5   | Tela                                 | ネ                                                                                                    | 👌 Maysa Mazzon Camargo 🥥 |                 |
| 15  | Página Inicial                       | Relatórios > Fiches de 1º Contato                                                                                   |                          |                 |
| •   | Comunidades                          | A COLOMAN                                                                                                    |                          |                 |
| 88. | Atores                               | Filtros                                                                                                    | ~                        |                 |
| ۰   | Fichas de 1º<br>Conteto              | Ton *<br>Por categoria                                                                                              | *                        |                 |
| ~   | Diários de Campo                     | City City                                                                                                    |                          |                 |
| •1  | Diários de Processo<br>Pessoal       |                                                                                                    |                          |                 |
| 6   | Sistema Estratégico<br>de Resultados |                                                                                                    |                          |                 |
| 80  | Avaliações Pessoais                  |                                                                                                    |                          |                 |
| 8   | Relatórios                           |                                                                                                    |                          |                 |
| đ   | Atividades                           |                                                                                                    |                          |                 |
| #   | Usuários                             |                                                                                                    |                          |                 |
| ô   | Perfis de acesso                     |                                                                                                    |                          |                 |
|     |                                      | 🔳 Em progresso 📟 Completa 📾 Abandonada                                                                              |                          |                 |
|     |                                      |                                                                                                    |                          |                 |

• Selecionar o campo para visualizar o gráfico:

| ٠        | 🔍 🔹 👪 Tela Soc                          | 4 × +                                                                                                    |       |      |      |   |      |          |         | × |
|----------|-----------------------------------------|----------------------------------------------------------------------------------------------------|-------|------|------|---|------|----------|---------|---|
| ÷        | > C Ó 🔹                                 | ortal.telasocial.net/reports/fcf?selectedCommunity=61d9d60f-5b53-4ce1-b20b-2b79a8d40372&type=BY_CATEGORY&group | er (3 | 5 80 | Q. Č | ☆ | *    | ۵ (۵     | Pausada | ł |
| ŝ        | Tela                                    | Matimura Emrodea                                                                                               |       |      | Â    |   | Mays | a Mazzon | Camargo | • |
| 55<br>6  | Página Inicial<br>Comunidades           | Petiodrice - Fichas de 1° Contato<br>Committée<br>A Constitutors                                               |       |      |      | ] |      |          |         |   |
| 22.<br>D | Atores<br>Fichas de 1°<br>Contato       | Family state Family state Finity structure Finit contact time Gender Loo the for protect was astablished       |       |      |      | 1 |      |          |         |   |
| ~        | Diários de Campo<br>Diários de Processo | Job                                                                                                    |       |      |      | ] |      |          |         |   |
|          | Pessoal<br>Sistema Estratégico          | Treatment focation                                                                                             |       |      |      |   |      |          |         |   |
|          | de Resultados<br>Avaliações Pessoais    |                                                                                                    |       |      |      |   |      |          |         |   |
|          | Relatórios                              |                                                                                                    |       |      |      |   |      |          |         |   |
| ×        | Atividades                              |                                                                                                    |       |      |      |   |      |          |         |   |
| 45.      | Usuários                                |                                                                                                    |       |      |      |   |      |          |         |   |
| ê        | Perlis de acesso                        |                                                                                                    |       |      |      |   |      |          |         |   |
|          |                                         | 🗰 Em progresso 🗰 Completa 🗰 Abandonada                                                                         |       |      |      |   |      |          |         |   |

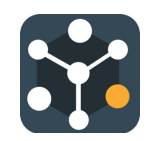

• Escolher o tipo de visualização (Tabela ou Categoria) no campo Tipo:

| ٠   | 🗢 🔹 👪 Tela Soc          | kial x +                                                                                                    | v                      |
|-----|-------------------------|----------------------------------------------------------------------------------------------------|------------------------|
| ÷   | → C O (#)               | portal.telasocial.net/reports/fcf?selectedCommunity=61d9d60f-5b53-4ce1-b20b-2b79a8d40372&type=8Y_TABLE 🗣 🕃 💐 🔍 👌                                                                                                    | 2 🗴 🛛 🍈 Pecsada) i     |
| ŝ   | Tela                    | 🔆 retituto emposem 🕫 🦨                                                                                                    | Mayaa Mazzon Camargo 🥥 |
| 55  | Página Inicial          | Relations + Fichas de 1º Contato                                                                                                    |                        |
|     | Comunidades             | A Construtora +                                                                                                    |                        |
| 22. | Atores                  | Film v                                                                                                    |                        |
| ۰   | Fichas de 1"<br>Contato | Por tabela -                                                                                                    | >                      |
| ~   | Diários de Campo        | a later a second a second a se |                        |
|     | Diários de Processo     | Condições do primeiro contato "                                                                                                    |                        |
|     | Person                  | Total                                                                                                    |                        |
|     | de Resultados           | Substances/Alcohol - Ø                                                                                                    |                        |
| =   | Availações Pessoais     | Antisocial conduct · Φ                                                                                                    |                        |
| 8   | Relatórios              | Pagenaere - @                                                                                                    |                        |
| 5   | Atividades              | Relational                                                                                                    |                        |
| -   | Usuários                | Intrafamilial violence - Ø                                                                                                    |                        |
| ÷   | Perfis de acesso        | Adult violation - 0                                                                                                    |                        |
|     |                         | Sexual work - 0                                                                                                    |                        |
|     |                         | Legal Ø                                                                                                    |                        |
|     |                         | Pregnancy/delivery ( @                                                                                                    |                        |
|     |                         | Preath processo                                                                                                    |                        |
|     | C+                      | Extreme poverty-                                                                                                    |                        |

### 11.3 Avaliações Pessoais

• Acesse o relatório pelo quadro Avaliações Pessoais:

| ٠   | • • 👪 Tela Social × +                 |                           | ~                            |
|-----|---------------------------------------|---------------------------|------------------------------|
| ÷   | → C Ó ê portal.telasocial.net/reports |                           | 🕶 ଓ 확 익 슨 ☆ 🏚 🖬 🌗 Pausada) ; |
| 5   | Teia                                  |                           | 🛪 🦣 Maysa Mazzon Camargo 🥥   |
|     | Pligina Inicial                       | Relatives                 |                              |
|     | Comunidades                           |                           |                              |
| 88. | Altores                               | Comunidade                |                              |
| ۰   | Fichas de 1°<br>Contato               |                           |                              |
| ~   | Diários de Campo                      | RSC Fichas de 1° Contato  |                              |
|     | Diários de Processo<br>Pessoal        |                           |                              |
| 8   | Sistema Extratégico<br>de Resultados  | Parceiro                  |                              |
| 8   | Availações Pessoais                   | 5 IŽ                      | 7 <b>2</b> 4                 |
| •   | Relatórios                            | Avaliações Pessoais Ações | Rede Primaria                |
| đ   | Atividades                            |                           |                              |
| **  | Usuarios                              |                           |                              |
| ô   | Perfis de acesso                      |                           |                              |
|     |                                       |                           |                              |
|     | E+                                    |                           |                              |

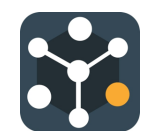

• Selecionar o ator e as datas das **Avaliações Pessoais** para visualizar a comparação entre as datas:

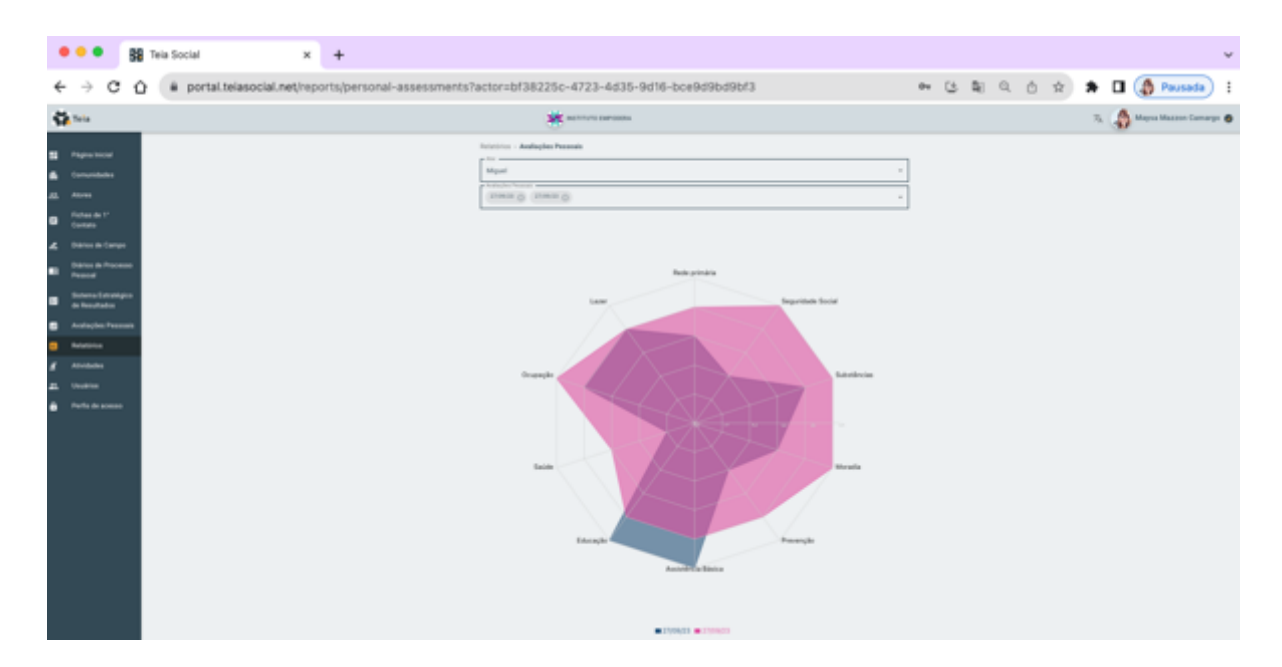

## 11.4 Rede Primária

• Acesse o relatório pelo quadro Rede Primária:

| ٠  | • • BB Tela Soc                      | ial x                     | +    |                     |                      |               |      | ~                      |
|----|--------------------------------------|---------------------------|------|---------------------|----------------------|---------------|------|------------------------|
| ÷  | > C & #                              | portal.telasocial.net/rep | orts |                     |                      | er (3 \$) 0,  | ô \$ | 🖈 🖬 🌘 Pausada 🕴        |
| ŝ  | Tela                                 |                           |      |                     | ERA                  | 肉             |      | Maysa Mazzon Camargo 🥥 |
|    | Página Inicial                       |                           |      | Relatórios          |                      |               |      |                        |
|    | Comunidades                          |                           |      |                     |                      |               |      |                        |
| 86 | Atores                               |                           |      | Comunidade          |                      |               |      |                        |
|    | Fichas de 1°<br>Contato              |                           |      | -1-                 |                      |               |      |                        |
| ~  | Diários de Campo                     |                           |      | RSC                 | Fichas de 1º Contato |               |      |                        |
| •8 | Diários de Processo<br>Pessoal       |                           |      |                     |                      |               |      |                        |
|    | Sistema Estratégico<br>de Resultados |                           |      | Parceiro            |                      |               |      |                        |
| 83 | Availações Pessoais                  |                           |      | B                   | IN THE               | 224           | )    |                        |
|    | Relatórios                           |                           |      | Avaliações Pessoais | Ações                | Rede Primária |      |                        |
| đ  | Atividades                           |                           |      |                     |                      |               |      |                        |
| ** | Usuáries                             |                           |      |                     |                      |               |      |                        |
| ê  | Perfis de acesso                     |                           |      |                     |                      |               |      |                        |
|    |                                      |                           |      |                     |                      |               |      |                        |
|    |                                      |                           |      |                     |                      |               |      |                        |

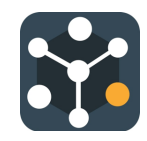

• Selecionar o **ator** para visualizar a rede primária:

|   | • • • 👹 Tela Social X +                                  | v                                                                                                    |
|---|----------------------------------------------------------|----------------------------------------------------------------------------------------------------|
|   | ← → C Q (# portal.telasocial.net/reports/rpp?actor=bf382 | 225c-4723-4d35-9d16-bce9d9bd9bf3 🛛 🔹 🕲 🔍 Ó 🖈 🖪 🌘 🚱 🛤 🖬                                                                                                    |
|   | Tris .                                                   | 🔆 INSTITUTO EMPORENA 7A 🧔 Maysa Mazzon Camargo 🙍                                                                                                    |
|   | Pagna Inicial Rat                                        | station - Rede Primaria                                                                                                    |
|   | Comunidades                                              | Mpst v                                                                                                    |
| 4 | IL Alures                                                | Amplitude Densidade Centralidade                                                                                                    |
| 4 | Fichas de 1º<br>Contato                                  | 3 33,33%                                                                                                    |
| - | 🐔 Diários de Campo                                       |                                                                                                    |
| • | B Didrios de Processo<br>Protocal                        |                                                                                                    |
| 0 | Bistema Estratégico<br>de Resultados                     |                                                                                                    |
| 8 | Availagões Pessoais                                      |                                                                                                    |
| 5 | Belaborios                                               | Conhecido 🗰 Anigo 🗰 Familiar 🗰 Vitinho 📾 Colega de trabaño                                                                                                    |
| ł | f Atividades                                             | Nimero de ele                                                                                                    |
| 4 | La Undrive                                               | Rede primiria                                                                                                    |
| 6 | Partis de acesso                                         | Seguridade Social                                                                                                    |
|   |                                                          | Substancia                                                                                                    |
|   |                                                          | Molecular Control Control Cont |
|   |                                                          | A reasonages                                                                                                    |
|   |                                                          | Educação                                                                                                    |
|   |                                                          | Sadde                                                                                                    |
|   |                                                          | Örupação                                                                                                    |
|   |                                                          | Lacer                                                                                                    |
|   | C+                                                       | 2 18 18 14 12 1 08 08 04 02 02 04 08 08 1 12 14 18 18 2<br>■Recursos ■ Worwabblades                                                                                                    |

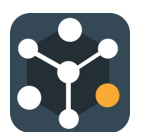

## Apêndice - Georreferenciamento

O mapeamento poderá ser construído da forma escolhida pela equipe (desenho manual ou utilização de ferramentas e aplicações digitais).

Nossa sugestão é utilizar a ferramenta gratuita Google Maps para iniciar o mapeamento e guardar os dados.

Essa ferramenta permite que esses dados sejam visíveis apenas para a equipe não será publicado na internet.

O Link para a ferramenta é:

https://www.google.com/intl/pt-BR/maps/about/mymaps/

Segue um vídeo que contém um passo-a-passo de como utilizar a ferramenta e os resultados que podem ser alcançados:

https://drive.google.com/file/d/1DnQ4SJXQ9OwVDsnIuk0dVOjs7ai9aUqJ/view?usp=sharing